## Setting up qtcreator for use with the top level FELIX CMakeLists.txt file as project file

Jos Vermeulen, 28-Feb-2023

Setup shown in the next slides only has to be done once. Information entered is stored in the CMakeLists.txt.user file in the software directory and in the \$HOME/.config directory. Deleting the CMakeLists.txt.user file and deleting the build directory may help if gtcreator does not behave correctly. If this does not solve the issue try to delete QtProject.conf and the directory QtProject in \$HOME/.config

The script (with name setupcreator) has to be run after cd-ing to the software directory and after running setup.sh and starting gtcreator the CMakeLists.txt file from the same software directory has to be loaded

setupcreator

# Versions export GDB\_VERSION=11.2 export GIT\_VERSION=2.28.0 export GCC\_VERSION=11.3.0 export OS\_VERSION=x86\_64-centos7  $\# \rightarrow$  Set here the path to gdb and git export LCG\_CVMFS\_BASE=/cvmfs/sft.cern.ch/lcg export LCG\_CVMFS\_VERSION=\$LCG\_FULL\_VERSION export LCG\_CVMFS\_BINARYTAG=\$BINARY\_TAG export LCG\_CVMFS\_GDB=\$LCG\_CVMFS\_BASE/releases/LCG\_\$LCG\_CVMFS\_VERSION/gdb/\$GDB\_VERSION/\$LCG\_CVMFS\_BINARYTAG export LCG\_CVMFS\_GIT=\$LCG\_CVMFS\_BASE/contrib/git/\$GIT\_VERSION/\$0S\_VERSION  $\# \rightarrow \text{Next three environment variables need to be picked up by qtcreator (with <math>(\text{Env:NAME})$ # -> These are used for running cmake by cmake\_config, only the first is essential for qtcreator export CMAKE\_MODULE\_PATH=\$PWD/cmake\_tdaq/cmake/modulesexport BUILDNAME=\$BINARY\_TAG export CMAKE\_BUILD\_TYPE=Release  $\# \rightarrow$  for python export PYTHON\_BASE=\$LCG\_BASE/releases/LCG\_\$LCG\_FULL\_VERSION/Python/\$PYTHON\_VERSION/\$BINARY\_TAG # -> gtcreator gets confused by the LD\_LIBRARY\_PATH that also points to a directory with LCG gt5 libraries # -> remove pointer to LCG gt5 libraries from LD\_LIBRARY\_PATH export LD\_LIBRARY\_PATH=\$(printenv LD\_LIBRARY\_PATH | sed s%:%:'\\\n'%q | sed '/qt5/d' | tr -d '\\\n') # -> debugger (gdb) export PATH=\$LCG\_CVMFS\_GDB/bin:\$PATH export LD\_LIBRARY\_PATH=\$LCG\_CVMFS\_GDB/lib:\$LD\_LIBRARY\_PATH export MANPATH=\$LCG CVMFS GDB/share/man:\$MANPATH # -> ait (ait) export PATH=\$LCG\_CVMFS\_GIT/bin:\$PATH export MANPATH=\$LCG\_CVMFS\_GIT/share/man:\$MANPATH # -> python (needed when using gdb in qtcreator): # export PATH=\$PYTHON\_BASE/bin:\$PATH export LD\_LIBRARY\_PATH=\$PYTHON\_BASE/lib:\$LD\_LIBRARY\_PATH export MANPATH=\$PYTHON\_BASE/share/man:\$MANPATH export PYTHONHOME=\$PYTHON\_BASE # -> sets maximum number of parallel bulding processes, typically equal to the maximum number of hyperthreads export MAKEFLAGS="-j16 QUICK=1

For starting gtcreator the correct path has to be specified, e.g. at Nikhef: /project/atlas/tdag/qt5121/Tools/QtCreator/bin/qtcreator &

| agogna /d<br>bash_4 1⊄ | ata/atlas             | ;/tdaq/flx4/software 23 > bash                            |                                 |                                                                           | â       |
|------------------------|-----------------------|-----------------------------------------------------------|---------------------------------|---------------------------------------------------------------------------|---------|
| Setting u              | p FELIX (             | (developer)                                               |                                 |                                                                           | 1x4/s   |
| bash-4.1\$             | QStandar              | -dPaths: XDG_RUNTIME_DIR not set, de                      | efaulting to '/tmp/runtime-i73' |                                                                           |         |
| ▼                      |                       |                                                           |                                 | Qt Creator                                                                | ≜ • □ X |
| <u>F</u> ile           | <u>E</u> dit <u>B</u> | uild <u>D</u> ebug <u>A</u> nalyze <u>T</u> ools <u>W</u> | indow <u>H</u> elp              |                                                                           |         |
|                        |                       |                                                           |                                 |                                                                           |         |
|                        |                       |                                                           |                                 |                                                                           |         |
| Welc                   | ome                   | Projects                                                  | + New Project                   | 🖿 Open Project                                                            |         |
| Edi                    | it                    | Examples                                                  | Sessions                        | Recent Projects                                                           |         |
| Desi                   | ⊳<br>gn               | Tutorials                                                 | 1 🕨 default                     |                                                                           |         |
| )<br>Deb               | lé<br>ug              |                                                           |                                 |                                                                           |         |
| 6                      | 5                     | New to Ot?                                                |                                 |                                                                           |         |
| Proje                  | ects                  | Learn how to develop                                      |                                 | Screen after starting gtcreator                                           |         |
| 6                      |                       | your own applications and<br>explore Ot Creator.          |                                 |                                                                           |         |
| He                     | lp l                  |                                                           |                                 |                                                                           |         |
|                        |                       | Get Started Now                                           |                                 |                                                                           |         |
|                        |                       |                                                           |                                 |                                                                           |         |
|                        |                       |                                                           |                                 |                                                                           |         |
|                        |                       |                                                           |                                 |                                                                           |         |
|                        |                       |                                                           |                                 |                                                                           |         |
|                        |                       | Online Community                                          |                                 |                                                                           |         |
|                        |                       | S Blogs                                                   |                                 |                                                                           |         |
|                        |                       | 🕐 User Guide                                              |                                 |                                                                           |         |
|                        |                       |                                                           |                                 |                                                                           |         |
|                        | ił.                   |                                                           |                                 |                                                                           |         |
|                        |                       | ♀ Type to locate (Ctrl+K)                                 | 1 Issues 2 Search Results       | 3 Application Output 4 Compile Output 5 Debugger Console 8 Test Results 🗢 | • II // |

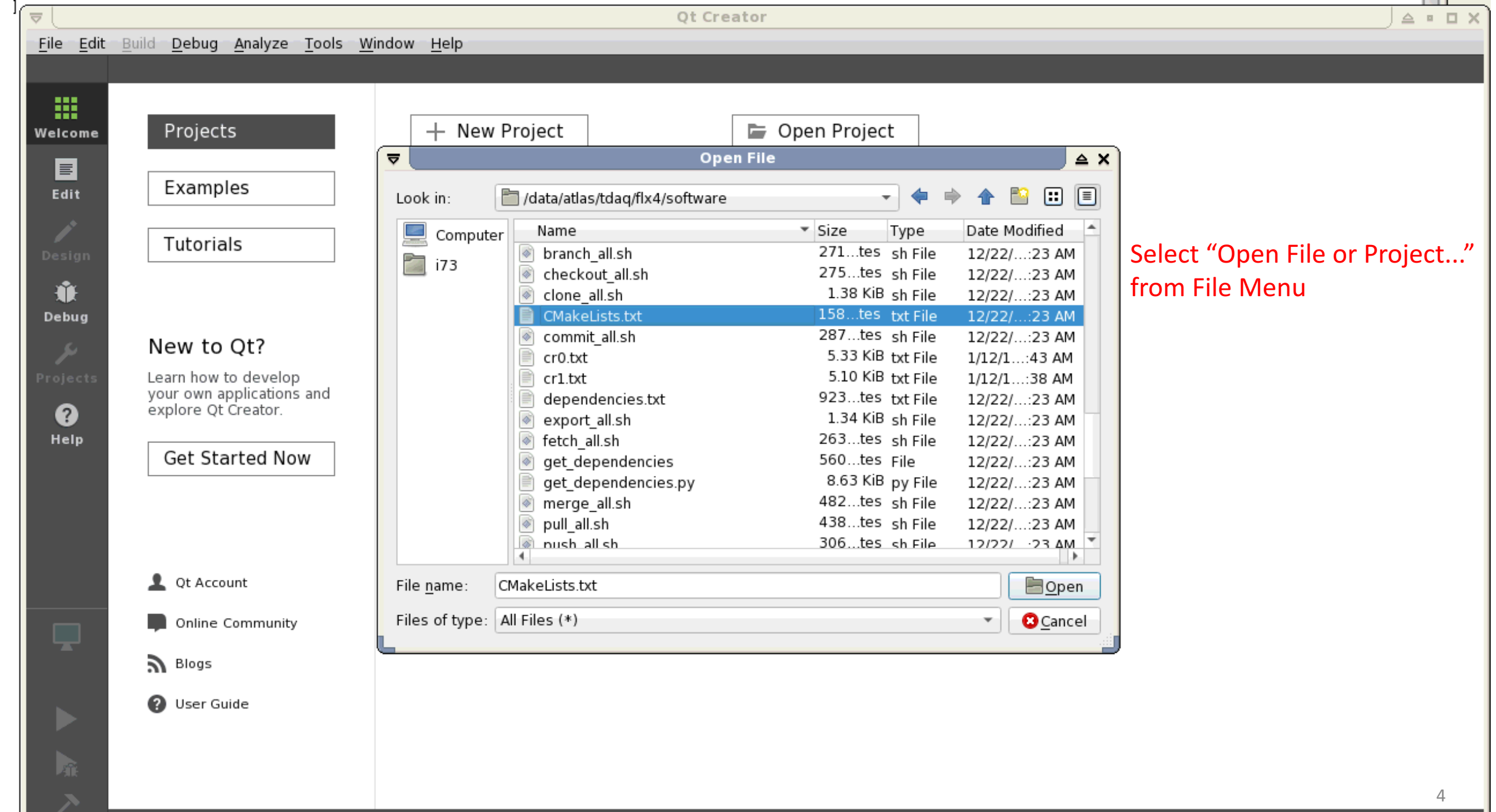

Г

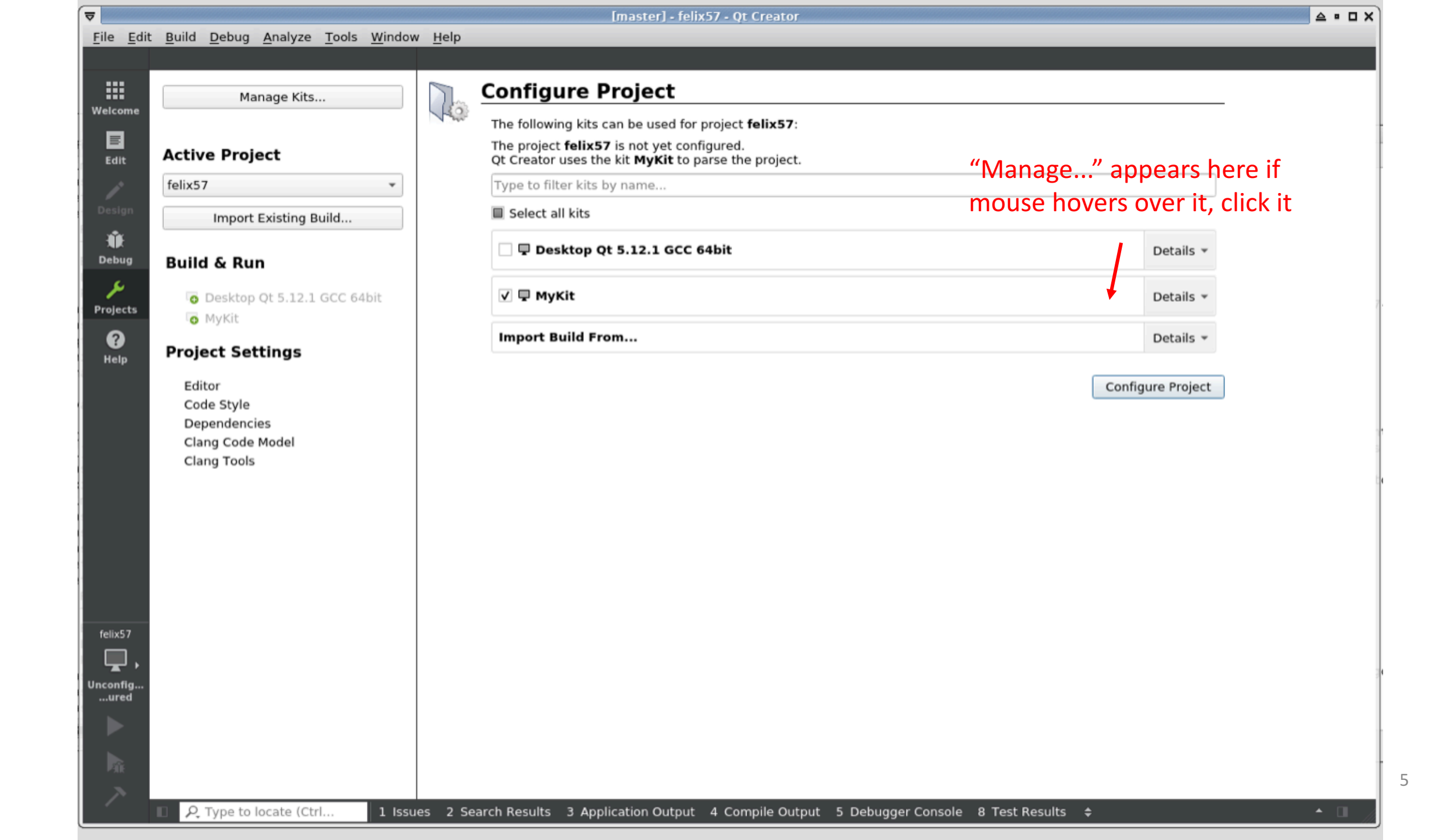

| Kits                                                   | Kits Qt Versions Compilers Debuggers Qbs CMake                                                                  |                               |              |
|--------------------------------------------------------|----------------------------------------------------------------------------------------------------|-------------------------------|--------------|
|                                                        | Name                                                                                                    |                               | Add          |
| <ul> <li>Text Editor</li> <li>FakeVim</li> </ul>       | <ul> <li>Auto-detected</li> <li>Desktop Qt 5.12.1 GCC 64bit</li> <li>Manual</li> <li>MyKit (default)</li> </ul> | Click and remove if desired — | Clone        |
| <pre>   Help   {} C++ </pre>                           |                                                                                                    | no longer visible)            | Make Default |
| <ul><li>✓ Qt Quick</li><li>✓ Build &amp; Run</li></ul> |                                                                                                    |                               |              |
| <ul><li>Debugger</li><li>Designer</li></ul>            |                                                                                                    |                               |              |
| Analyzer Version Control                               |                                                                                                    |                               |              |
| Devices                                                |                                                                                                    |                               |              |
| 🛃 Testing                                              |                                                                                                    |                               |              |
|                                                        |                                                                                                    | - ✓ Apply                     | KCancel √OK  |

| 7               |                                                                  | Options                                                                                                |                            |
|-----------------|------------------------------------------------------------------|----------------------------------------------------------------------------------------------------|----------------------------|
| Filter          | Kits                                                             |                                                                                                    |                            |
| 🖼 Kits          | Kits Qt Versions Compile                                         | rs Debuggers Qbs CMake                                                                                 |                            |
| Environment     | Name                                                             |                                                                                                    | Add                        |
| Text Editor     | <ul> <li>Auto-detected</li> <li>A Desktop Qt 5.12.1 G</li> </ul> | CC 64bit                                                                                               | Clone                      |
| 🌠 FakeVim       | <ul> <li>Manual</li> <li>MyKit (default)</li> </ul>              |                                                                                                    | Remove                     |
| 😧 Help          | If this is not visible                                           | click this                                                                                             | Make Default               |
| {} C++          | Name:                                                            | MyKit                                                                                                  | R.                         |
| 🖈 Qt Quick      | File system name:                                                |                                                                                                    |                            |
| ▶ Build & Run   | Device type:                                                     | Desktop                                                                                                | •                          |
| 🕸 Debugger      | Device:                                                          | Local PC (default for Desktop)                                                                         | <ul> <li>Manage</li> </ul> |
| 🖍 Designer      | Sysroot:                                                         |                                                                                                    | Browse                     |
| E Analyzer      | versions from                                                    | C: GCC (C, x86 64bit in /cvmfs/sft.cern.ch/lcg/releases/gcc/11.3.0-ad0f5/x86_64-centos7/bin)           | •                          |
| Version Control | Compiler:<br>cvmfs                                               | C++: GCC (C++, x86 64bit in /cvmfs/sft.cern.ch/lcg/releases/gcc/11.3.0-ad0f5/x86_64-centos7/bin)       | ▼ Manage                   |
| Devices         | Environment:                                                     | No changes to apply.                                                                                   | Change                     |
| 🔓 Code Pasting  | Debugger:                                                        | System GDB at /cvmfs/sft.cern.ch/lcg/releases/LCG_102b/gdb/11.2/x86_64-centos7-gcc11-oQtthio1pdorrect, | <ul> <li>Manage</li> </ul> |
| 🛃 Testing       | Qt version:                                                      | Qt 5.12.1 GCC 64bit but elinkconfig is                                                                 | Manage                     |
|                 | Qt mkspec:                                                       | optionally manage                                                                                      | with this button           |
| ]               |                                                                  | ✓Apply ¥                                                                                               | <u>C</u> ancel <u>√</u> 0K |

## Optional

|                 |      |                               |                 |                   |         | Opt        | ions        |                  |                 |           |              |          |          |
|-----------------|------|-------------------------------|-----------------|-------------------|---------|------------|-------------|------------------|-----------------|-----------|--------------|----------|----------|
| ilter           | Kits |                               | lick kits who   | en done           |         |            |             |                  |                 |           |              |          |          |
| TY Kits         | Kits | Qt Versions                   | Compilers       | Debuggers         | Qbs     | CMake      |             |                  |                 |           |              |          |          |
| 📮 Environment   | Name | e                             | ▼ qmake         | Location          |         |            |             |                  |                 |           |              |          | Add      |
| Text Editor     | ₹ Aι | uto-detected<br>Qt 5.12.1 GC0 | C 64bit /projec | :t/atlas/tdaq/qt! | 5121/5. | 12.1/gcc_6 | 4/bin/qmake |                  |                 |           |              |          | Remove   |
| 🕻 FakeVim       | M    | anual                         |                 |                   |         |            |             |                  |                 |           |              |          |          |
| Help            |      | This one                      | could be se     | elected, it is f  | ound i  | n the loc  | al LCG copy | . If it is not s | pecified, clicl | Add and b | rowse for tl | ne       | Clean Up |
| (} C++          |      | correct v                     | version, the    | qmake file h      | as to b | e found    |             |                  |                 |           |              |          |          |
| 🗶 Qt Quick      |      |                               |                 |                   |         |            |             |                  |                 |           |              |          |          |
| ➤ Build & Run   |      |                               |                 |                   |         |            |             |                  |                 |           |              |          |          |
| 🛊 Debugger      |      |                               |                 |                   |         |            |             |                  |                 |           |              |          |          |
| 🖍 Designer      |      |                               |                 |                   |         |            |             |                  |                 |           |              |          |          |
| Analyzer        |      |                               |                 |                   |         |            |             |                  |                 |           |              |          |          |
| Cersion Control |      |                               |                 |                   |         |            |             |                  |                 |           |              |          |          |
| Devices         |      |                               |                 |                   |         |            |             |                  |                 |           |              |          |          |
| 🔓 Code Pasting  |      |                               |                 |                   |         |            |             |                  |                 |           |              |          |          |
| 👗 Testing       |      |                               |                 |                   |         |            |             |                  |                 |           |              |          |          |
|                 |      |                               |                 |                   |         |            |             |                  |                 |           |              |          |          |
|                 |      |                               |                 |                   |         |            |             |                  |                 |           |              | / XCance |          |
|                 |      |                               |                 |                   |         |            |             |                  |                 |           |              |          |          |

Optional

| ▼ (             | Options                                                                                                    |             |
|-----------------|----------------------------------------------------------------------------------------------------|-------------|
| Filter          | Build & Run                                                                                                    |             |
| Environment     | General Kits Qt Versions Compilers Debuggers Qbs CMake                                                                                    |             |
| Text Editor     | Name                                                                                                    | Add         |
| FakeVim         | Auto-detected<br>Manual                                                                                                    | Clone       |
| P Help          | Desktop (default)                                                                                                    | Remove      |
| () c++          | Ma                                                                                                    | ake Default |
| Qt Quick        | Name: Desktop                                                                                                    | Ļ           |
| 🕕 Build & Run   | File system name:                                                                                                    |             |
| Debugger        | Device type: Desktop                                                                                                    |             |
| V Designer      | Device: Local PC (default for Desktop)                                                                                                    | /anage      |
| Analyzer        | Sysroot:                                                                                                    | 3rowse      |
| Version Control | Compiler:<br>Compiler:<br>C++: GCC (C, x86 64bit in /project/atlas/tdaq/cvmfs-felix-87-5/sft.cern.ch/lcg/contrib/gcc/6.2/x86_64-slc6/bin) | 4anage      |
| Devices         | Environment: No changes to apply.                                                                                                    | Change      |
| Code Pasting    | Debugger: System GDB at /cvmfs/sft.cern.ch/lcg/releases/LCG_92/gdb/7.12.1/x86_64-slc6-gcc62-opt/bin/gdb                                   | /anage      |
| QA Testing      | Qt version: With this pull-down menu a Qt version can be selected, "None" is also OK                                                      | 4anage      |
|                 | Ot mksper: Qt 5.6.0 (x86_64-slc6-gcc62-opt)                                                                                               |             |
|                 | ✓ Apply O_ancel                                                                                                    | <u>ек</u>   |

|                 | Type to filter kits by name                                                                                                    |            |
|-----------------|----------------------------------------------------------------------------------------------------|------------|
| ter             | Kits                                                                                                    |            |
| Kits            | Kits Qt Versions Compilers Debuggers Qbs CMake                                                                                                    |            |
| Environment     | Name: MyKit                                                                                                    | <b>P</b> . |
| Text Editor     | File system name:                                                                                                    |            |
| FakeVim         | Device type:                                                                                                    |            |
| Help            | Device: Local PC (default for Desktop)                                                                                                    | Manage     |
| C++             | Sysroot:                                                                                                    | Browse     |
| Qt Quick        | C: GCC (C, x86 64bit in /cvmfs/sft.cern.ch/lcg/releases/gcc/11.3.0-ad0f5/x86_64-centos7/bin)                                                             | Manage     |
| Build & Run     | C++: GCC (C++, x86 64bit in /cvmfs/sft.cern.ch/lcg/releases/gcc/11.3.0-ad0f5/x86_64-centos7/bin)                                                         | nanagem    |
| Debugger        | Environment: No changes to apply.                                                                                                    | Change     |
| Designer        | Debugger: System GDB at /cvmfs/sft.cern.ch/lcg/releases/LCG_102b/gdb/11.2/x86_64-centos7-gcc11-opt/bin/gdb                                               | Manage     |
| Analyzer        | Qt version: Qt 5.12.1 GCC 64bit                                                                                                    | Manage     |
| Version Control | Qt mkspec:                                                                                                    |            |
| Devices         | Additional Qbs Profile Settings                                                                                                    | Change     |
| Code Pasting    | CMake Tool: System CMake at /cvmfs/atlas.cern.ch/repo/sw/tdaq/tools/x86_64-centos7/CMake/3.23.1/bin/cmake                                                | Manage     |
| Testing         | CMake generator: CodeBlocks - Unix Makefiles, Platform: <none>, Toolset: <none></none></none>                                                            | Change     |
| _               | CMake Configuration BUILDNAME:STRING=%{Env:BUILDNAME}; CMAKE_BUILD_TYPE:STRING=%{Env:CMAKE_BU/LD_TYPE}; CMAKE_M                                          | Change     |
|                 | Scroll down and check for correct CMake version.<br>If not correct, pull down menu and select correct Apply Scanc<br>version, if not available: "Manage" | cel 🚽      |

| M                               | anage Kits |                   | C           | onfigure Pr                  | OJECT<br>Options      | fatio57                                 | 3                          |                   | 6        |   |
|---------------------------------|------------|-------------------|-------------|------------------------------|-----------------------|-----------------------------------------|----------------------------|-------------------|----------|---|
| er<br>Active Pro                | Kits       |                   |             |                              |                       |                                         |                            |                   |          |   |
| Kits<br>Telix57                 | Kits       | Qt Versions       | Compilers   | Debuggers Qi                 | os CMake              |                                         |                            |                   |          |   |
| ) Environment                   | Nan        | ne:               |             | MyKit <sub>et all kits</sub> |                       | c                                       | veloperj                   |                   | ₽.       | Î |
| Text Editor                     | File       | system name:      |             |                              |                       |                                         |                            | Detaile           |          |   |
| FakeVim                         | Dev        |                   |             | Docktop                      | Edit CMake Configu    | Iration                                 | <b>△</b> □>                | <                 |          |   |
| Help                            | Dev        | BINARY_TAG        | STRING=%    | {Env:BINARY_TAG}             |                       |                                         | <sup>₽</sup> ∎             | .Details 🔻        | Manage   |   |
| C++                             | Coul Syst  | CMAKE_BUIL        | D_TYPE:STR  | ING=%{Env:CMAKE              | BUILD_TYPE}           |                                         |                            |                   | Browse   |   |
| Qt Quick                        | ttings     | CMAKE_PREF        | IX_PATH:ST  | RING=%{Env:CMAK              | E_PREFIX_PATH}        | Delete the original                     | information                | Uetalis *         | Managa   |   |
| Build & Run                     | Con        | 1                 |             |                              |                       | insert this text (can                   | he nasted                  | Configure Project | Manage   |   |
| E Debugger                      | Env        | i t               |             |                              |                       | with ctrl-V), and hit                   | OK for this                |                   | Change   |   |
| Designer Cod                    | Model Deb  | ).                |             |                              |                       | and the "Build&Rui                      | n" window                  | db 👻              | Manage   |   |
| Clang Tool<br>Analyzer          | Qt v       | / Reset           |             |                              |                       |                                         | Cancel JOK                 |                   | Manage   |   |
| Version Control                 | Qt n       |                   |             |                              |                       | - · · · · · · · · · · · · · · · · · · · |                            |                   | J        |   |
| Devices                         | Add        | itional Qbs Profi | le Settings |                              |                       |                                         |                            |                   | Change   |   |
| Code Pasting                    | CMa        | ake Tool:         |             | System CMake at /c           | vmfs/atlas.cern.ch/r  | epo/sw/tdaq/tools/x86_64-cen            | tos7/CMake/3.23.1/bin/cmak | (e *              | Manage   |   |
| Testing                         | CMa        | ake generator:    |             | CodeBlocks - Unix Ma         | akefiles, Platform: < | none>, Toolset: <none></none>           |                            |                   | Change   |   |
| ARCH: X80_04-<br>5: X86_64-Cent | CMa        | ake Configuratio  | n           | BINARY_TAG:STRING            | =%{Env:BINARY_TA      | G}; BUILDNAME:STRING=%{E                | Env:BUILDNAME}; CMAKE_B    | UILD_TYPE:STRI    | Change   |   |
| ovrís/sít.cerr<br>setupereator  | saly kyzre | leases/.06-10     | 2b/Python/  | 3.9.137386-64 co             | nto 7 geell opt/      | o.n/pytlor                              | 101<br>Search/Lag/eduard   | √Apply ¥Ca        | ncel 🗸 🗸 | к |
| startcreator                    |            |                   |             |                              |                       | (python_env) bash-                      | click this                 | for modifving     | 2        | * |
|                                 |            | h                 |             |                              |                       |                                         | the CMak                   | e configurati     | ion      |   |

| Active Project       The following kits can be used for project felix57:<br>The project felix57:<br>The project felix57:<br>T | Manage Kits             |                   | Configure Project                                                                      |                                                   |                                                                                       |                             | _                |
|----------------------------------------------------------------------------------------------------|-------------------------|-------------------|----------------------------------------------------------------------------------------|---------------------------------------------------|---------------------------------------------------------------------------------------|-----------------------------|------------------|
| Active Project       The project felics? is not yet configured.                                                                                                    |                         |                   | The following kits can be used for                                                     | project <b>felix57</b> :                          |                                                                                       |                             |                  |
| Type to filter kits by name         Import Existing Build Compiler selection II select all kits         etc. can be changed         Build & Run         Import Existing Build Or 5.12.1 GCC 64bit         Import Build From         To Desktop Of 5.12.1 GCC 64bit         Import Build From         Code Style         Dependencies         Clang Tools         The yellow pop-up box appears<br>when hovering over the region<br>of the kit. Check that the correct<br>compilers etc. are specified. Hit<br>the check box of the kit with the<br>correct compilers etc.         The result of the procedure outlined in slides 7<br>1 (5 previous slides) is stored in the<br>WE/.config directory and therefore does not<br>to be repeated if qtreeator is used with<br>per software directory.         The result of the ercectory.                                                                                                    | Active Project          |                   | The project <b>felix57</b> is not yet con<br>Qt Creator uses the kit <b>MyKit</b> to p | figured.<br>parse the project.                    |                                                                                       |                             |                  |
| Import Existing Build_Ompiler       selection = Select all kits         Build & Run       Desktop Qf 5.12.1 GCC 64bit         • Desktop Qf 5.12.1 GCC 64bit       • MyKit         Project Settings       • MyKit         Editor       • MyKit         Code Style       • MyKit         Desktop Qf 5.12.1 GCC 64bit       • MyKit         Import Existing Build_Ompiler       • MyKit         Project Settings       • MyKit         Editor       • MyKit         Code Style       • MyKit         Desktop Qf 5.12.1 GCC 64bit       • MyKit         Import Existing Build_Office       • MyKit         Import Build From       • MyKit         The yellow pop-up box appears<br>when hovering over the region<br>of the kit. Check that the correct<br>compilers etc. are specified. Hit<br>the check box of the kit with the<br>correct compilers etc.       Desktop         Device type:       Desktop         Device type:       Desktop         Device type:       Desktop         Of the procedure outlined in slides 7       11.3.8-addf%86.64-centos7/loin         1 (5 previous slides) is stored in the<br>MIE/.config directory and therefore does not<br>to be repeated if qtcreator is used with<br>her software directory.       ODE server:<br>Of version:       ODE Server:<br>Of Make Configuration:         CMake Configuration:       Code Bettings:<br>CMake                                                                                                    | felix57 V               | Vith this button  | Type to filter kits by name                                                            |                                                   |                                                                                       |                             |                  |
| etc. can be changed<br>Build & Run                                                                                                    | Import Existing Build   | ompiler selectior | Select all kits                                                                        |                                                   |                                                                                       |                             |                  |
| Desktop Qt 5.12.1 GCC 64bit     MyKit      Project Settings Editor     Code Style     Dependencies Clang Code Model Clang Tools      MyKit      The yellow pop-up box appears when hovering over the region of the kit. Check that the correct compilers etc. are specified. Hit the check box of the kit with the correct compilers etc.      The result of the procedure outlined in slides 7 1 (5 previous slides) is stored in the WE/.config directory and therefore does not to be repeated if qtcreator is used with her software directory.      MyKit      Device type     GDB Engine using "/cvmfs/stt.cern.ch/rep/sw/tdaq/tools/                                                                                                    | e<br>Build & Run        | tc. can be change | ed<br>🔄 🖵 Desktop Qt 5.12.1 GCC                                                        | 64bit                                             |                                                                                       | Details 👻                   |                  |
| Import Settings Editor Code Style Dependencies Charge Code Model Cang Code Model Cang Code Model Cang Code Model Cang Code Model Cang Code Model Cang Code Model Cang Code Model Cang Code Model Code Style Dependencies Charge Code Model Code Style Dependencies Code Style Dependencies Dependencies Code Style Dependencies Dependencies Code Style Dependencies Dependencies Dependencis Dependencies <td>👩 Desktop Qt 5.12.1 GCC</td> <td>64bit</td> <td>🗌 🖵 MyKit</td> <td></td> <td></td> <td>Details 👻</td> <td>And hit this box</td>                                                                                                    | 👩 Desktop Qt 5.12.1 GCC | 64bit             | 🗌 🖵 MyKit                                                                              |                                                   |                                                                                       | Details 👻                   | And hit this box |
| Figher Settings         Editor       Import Build From         Code Style       Dependencies         Clang Code Model       The yellow pop-up box appears         When hovering over the region of the kit. Check that the correct compilers etc. are specified. Hit the check box of the kit with the correct compilers etc. are specified. Hit the check box of the kit with the correct compilers etc.       Device type:       Desktop         Device type:       Desktop         Device:       Local PC         Sys Root:       Compilers etc.         Correct compilers etc.       GCC (C++, x86 64bit in /cvmfs/sft.cern.ch/lcg/releases/gcc/         11.3.0-add/5/x86_64-centos7/bin)       Environment:         Device:       GDB Engine using "/cvmfs/sft.cern.ch/lcg/releases/LC6_102b//         GB server:       Gt server:         Gt server:       Ct settings:         Chake Configuration As on path to a L/+ compiler set.       System CMake at /cvmfs/sft.cern.ch/lcg/releases/LC6_102b//         GB server:       GDB Engine using "/cvmfs/sft.cern.ch/lcg/releases/LC6_102b//         GB server:       Ct server:         Gt server:       Ct server:         Gt server:       System CMake at /cvmfs/sfta.cern.ch/repo/sw//tdaq/tools/         Kee:       System CMake at /cvmfs/sfta.cern.ch/repo/sw//tdaq/tools/         CMake Configuration:       System CMake a                                                                                                    | MyKit                   |                   | V 🖵 MyKit                                                                              |                                                   | Manage                                                                                | Details 👻                   |                  |
| Code Style       Dependencies         Clang Code Model       The yellow pop-up box appears         Clang Code Model       The yellow pop-up box appears         When hovering over the region       of the kit. Check that the correct         compilers etc. are specified. Hit       the check box of the kit with the         correct compilers etc.       Device:         Device type:       Desktop         Compiler:       Cocal PC         Sys Root:       Compiler:         Compiler:       Cocal PC         Sys Root:       Compiler:         Compiler:       Cocal PC         Sys Root:       Compiler:         Compiler:       Cocal PC         Sys Root:       Compiler:         Compiler:       Cocal PC         Sys Root:       Compiler:         Compiler:       Cocal PC         Sys Root:       Compiler:         Compiler:       Cocal PC         Sys Root:       Compiler:         Compiler:       Cocal PC         Sys Root:       Compiler:         Compiler:       Cocal PC         System Chake at /cvmfs/atlas.cem.ch/lcg/releases/LCG_102b/         GDB server:       Qt ssion:         Qt version:       Qt ssion:                                                                                                    | Editor                  |                   | Import Build From                                                                      | MyKit                                             |                                                                                       |                             |                  |
| Dependencies<br>Clang Code Model<br>Clang Tools       The yellow pop-up box appears<br>when hovering over the region<br>of the kit. Check that the correct<br>compilers etc. are specified. Hit<br>the check box of the kit with the<br>correct compilers etc.       The yellow pop-up box appears<br>when hovering over the region<br>of the kit. Check that the correct<br>compilers etc. are specified. Hit<br>the check box of the kit with the<br>correct compilers etc.       Device: Desktop         Device type:       Desktop         Device:       Local PC         Sys Root:       Compiler:         Compiler:       GCC (C++, x86 64bit in /cvmfs/sft.cem.ch/lcg/releases/gcc/<br>11.3.0-addf5/x86_64-centos7/bin)         Fhe result of the procedure outlined in slides 7<br>1 (5 previous slides) is stored in the<br>ME/.config directory and therefore does not<br>to be repeated if qtcreator is used with<br>her software directory.       Qt sustainal Qbs Profile Settings:         CMake Generator:       Generator: Unix Makefiles<br>Extra generator: CodeBlocks         CMake Configuration:       BUILDNAME:STING=% (Env:CMAKE_BUILD_TYPE)<br>CMAKE MODULE PATH;<br>CMAKE MODULE PATH;<br>CMAKE M                                                                                                    | Code Style              |                   |                                                                                        | Warning: CMake configuration                      | has no CMAKE_PREFIX_PATH set that                                                     | points to the               | kit Qt version.  |
| Clang Code Model       when hovering over the region         Clang Tools       when hovering over the region         of the kit. Check that the correct       compilers etc. are specified. Hit         the check box of the kit with the       correct compilers etc.         correct compilers etc.       Device type:       Desktop         Device type:       Desktop         Device:       GCC (C++, x86 64bit in /cvmfs/sft.cern.ch/lcg/releases/JcCG_102b/         GDB server:       GDB server:         Qt version:       Qt stallos <td>Dependencies</td> <td>The vello</td> <td>w non-un box annears</td> <td>tool chain.</td> <td>r has no path to a c compiler set, ever</td> <td>r though the R</td> <td></td>                                                                                                    | Dependencies            | The vello         | w non-un box annears                                                                   | tool chain.                                       | r has no path to a c compiler set, ever                                               | r though the R              |                  |
| clang tools       of the kit. Check that the correct<br>compilers etc. are specified. Hit<br>the check box of the kit with the<br>correct compilers etc.       Device: Local PC         Sys Root:       CCC (C++, x86 64bit in /cvmfs/sft.cem.ch/lcg/releases/gcc/<br>11.3.0-ad0f5/x86_64-centos7/bin)         The result of the procedure outlined in slides 7<br>1 (5 previous slides) is stored in the<br>WE/.config directory and therefore does not<br>to be repeated if qtcreator is used with<br>ner software directory.       GDB server:<br>Qt version:<br>Extra generator: CodeBiocks         CMake Generator:       Generator: CodeBiocks<br>(Env:CMAKE_PREFIX_PATH;STRING=% {Env:CMAKE_PREFIX_PATH})                                                                                                    | Clang Code Model        | when how          | vering over the region                                                                 | Warning: CMake configuration<br>valid tool chain. | h has no path to a C++ compiler set, e                                                | ven though th               | he kit has a     |
| Device type: Desktop<br>Device type: Desktop<br>Sys Root:<br>Compiler: GCC (C++, x86 64bit in /cvmfs/sft.cem.ch/lcg/releases/LCG_102b/<br>gdb/11.2/x86_64-centos7-gcc11-opt/bin/gdb"<br>GDB server:<br>Qt version: Qt 5.12.1 GCC 64bit<br>mkspec:<br>Additional Qbs Profile Settings:<br>CMake in System CMake at /cvmfs/atlas.cem.ch/repo/sw/tdaq/tools/<br>x86_64-centos7/CMake/3.23.1/bin/cmake<br>CMake Generator: Dink Makefiles<br>Extra generator: CodeBlocks<br>CMake Configuration: BUILDNAME:STNING=% {Env:CMAKE_BUILD_TYPE}<br>CMAKE_MODULE PATH:STRING=% {Env:CMAKE_BUILD_TYPE}<br>CMAKE_MODULE PATH:STRING=% {Env:CMAKE_PREFIX_PATH} 1:                                                                                                    | Clang Tools             | of the kit        | Charly that the correct                                                                |                                                   |                                                                                       |                             |                  |
| dompilers etc. are specified. Hit       the check box of the kit with the check box of the kit with the correct compilers etc.       Local PC         "Intersection of the procedure outlined in slides 7       GCC (C++, x86 64bit in /cvmfs/sft.cern.ch/lcg/releases/gcc/ 11.3.0-ad0f5/x86_64-centos7/bin)         The result of the procedure outlined in slides 7       GDB server:       GDB Engine using "/cvmfs/sft.cern.ch/lcg/releases/LCG_102b/ gdb/11.2/x86_64-centos7-gcc11-opt/bin/gdb"         1 (5 previous slides) is stored in the ME/.config directory and therefore does not to be repeated if qtcreator is used with her software directory.       Qt version: Qt 5.12.1 GCC 64bit mkspec:         Additional Qbs Profile Settings:       CMake Generator: Generator: Unix Makefiles Extra generator: CodeBlocks         CMake Configuration:       BUILDNAME:STRING=% [Env:CMAKE_BUILD_TYPE]         CMake Configuration:       BUILDNAME:STRING=% [Env:CMAKE_BUILD_TYPE]         CMake Configuration:       CMAKE_BUILD_TYPE:STRING=% [Env:CMAKE_PREFIX_PATH]                                                                                                    |                         |                   |                                                                                        | Device type:                                      | Desktop                                                                               |                             |                  |
| the check box of the kit with the<br>correct compilers etc.                                                                                                    |                         | compilers         | etc. are specified. Hit                                                                | Device:<br>Svs Boot:                              | Local PC                                                                              |                             |                  |
| correct compilers etc.       11.3.0-ad0f5/x86_64-centos7/bin)         Environment:       Debugger:       GDB Engine using "/cvmfs/sft.cern.ch/lcg/releases/LCG_102b/<br>gdb/11.2/x86_64-centos7-gcc11-opt/bin/gdb"         The result of the procedure outlined in slides 7       0       5         1       (5 previous slides) is stored in the<br>WE/.config directory and therefore does not<br>to be repeated if qtcreator is used with<br>her software directory.       Qt 5.12.1 GCC 64bit<br>mkspec:         CMake Generator:       System CMake at /cvmfs/atlas.cern.ch/repo/sw/tdaq/tools/<br>x86_64-centos7/CMake/3.23.1/bin/cmake         CMake Generator:       Generator: Unix Makefiles<br>Extra generator: Generator: Unix Makefiles<br>Extra generator: BUILDNAME:STRING=%{Env:CMAKE_BUILD_TYPE}<br>CMAKE_MODULE_PATH}         CMake Configuration:       BUILDNAME:STRING=%{Env:CMAKE_PREFIX_PATH}                                                                                                    |                         | the check         | box of the kit with the                                                                | Compiler:                                         | GCC (C++, x86 64bit in /cvmfs/si                                                      | ft.cern.ch/lcg/             | /releases/gcc/   |
| Environment:       Debugger:       GDB Engine using "/cvmfs/sft.cern.ch/lcg/releases/LCG_102b/<br>gdb/11.2/x86_64-centos7-gcc11-opt/bin/gdb"         The result of the procedure outlined in slides 7       GDB server:       Qt version:       Qt 5.12.1 GCC 64bit         1 (5 previous slides) is stored in the<br>VE/.config directory and therefore does not<br>to be repeated if qtcreator is used with<br>ner software directory.       Additional Qbs Profile Settings:       Qt S.12.1 GCC 64bit         CMake:       System CMake at /cvmfs/atlas.cern.ch/repo/sw/tdaq/tools/<br>x86_64-centos7/CMake/3.23.1/bin/cmake       CMake:       System CMake at /cvmfs/atlas.cern.ch/repo/sw/tdaq/tools/<br>x86_64-centos7/CMake/3.23.1/bin/cmake         CMake Generator:       Generator: Unix Makefiles<br>Extra generator: CodeBlocks       CMake Configuration:       BUILDNAME:STRING=% {Env:CMAKE_BUILD_TYPE}<br>CMAKE_BUILD_TYPE:STRING=% {Env:CMAKE_PREFIX_PATH}       11                                                                                                    |                         | correct co        | ompilers etc.                                                                          |                                                   | 11.3.0-ad0f5/x86_64-centos7/bin                                                       | )                           |                  |
| The result of the procedure outlined in slides 7<br>1 (5 previous slides) is stored in the<br>ME/.config directory and therefore does not<br>to be repeated if qtcreator is used with<br>her software directory.<br>CMake Generator: CodeBiocks<br>CMake Configuration:<br>BUILDNAME:STRING=%{Env:CMAKE_PREFIX_PATH}<br>1:<br>CMAKE_PREFIX_PATH;STRING=%{Env:CMAKE_PREFIX_PATH}<br>1:<br>CMAKE_PREFIX_PATH;STRING=%{Env:CMAKE_PREFIX_PATH}                                                                                                    |                         |                   |                                                                                        | Environment:                                      | GDB Engine using "/cymfs/sft.cor                                                      | n ch/lca/relea              |                  |
| The result of the procedure outlined in slides 7 1 (5 previous slides) is stored in the ME/.config directory and therefore does not to be repeated if qtcreator is used with her software directory.  GDB server: Qt version: Qt 5.12.1 GCC 64bit Mkspec: Additional Qbs Profile Settings: CMake: System CMake at /cvmfs/atlas.cern.ch/repo/sw/tdaq/tools/ X86_64-centos7/CMake/3.23.1/bin/cmake CMake Generator: DNIX Makefiles Extra generator: CodeBlocks CMake Configuration: BUILDNAME:STRING=%{Env:BUILD_TYPE} CMAKE_BUILD_TYPE; CMAKE_MODULE_PATH; CMAKE_PREFIX_PATH;STRING=%{Env:CMAKE_PREFIX_PATH}                                                                                                    |                         |                   |                                                                                        | Sebugger.                                         | gdb/11.2/x86_64-centos7-gcc11-                                                        | opt/bin/gdb"                | 1969/200_1020/   |
| 1 (5 previous slides) is stored in the         VE/.config directory and therefore does not         to be repeated if qtcreator is used with         ner software directory.         CMake Generator:         Generator:         CMake Generator:         CMAKE_BUILD_TYPE:         CMAKE_BUILD_TYPE:         CMAKE_MODULE_PATH;         CMAKE_PREFIX_PATH;                                                                                                    | he result of the proc   | edure outlined    | l in slides 7                                                                          | GDB server:                                       |                                                                                       |                             |                  |
| ME/.config directory and therefore does not<br>to be repeated if qtcreator is used with<br>her software directory.                                                                                                    | (5 provious slic        | las) is store     | d in the                                                                               | Qt version:                                       | Qt 5.12.1 GCC 64bit                                                                   |                             |                  |
| VIE/.config directory and therefore does not       CMake:       System CMake at /cvmfs/atlas.cern.ch/repo/sw/tdaq/tools/         to be repeated if qtcreator is used with       CMake:       System CMake at /cvmfs/atlas.cern.ch/repo/sw/tdaq/tools/         her software directory.       CMake Generator:       Generator: Unix Makefiles         Extra generator: CodeBlocks       Extra generator: CodeBlocks         CMake Configuration:       BUILDNAME:STRING=%{Env:CMAKE_BUILD_TYPE}         CMAKE_MODULE_PATH:STRING=%{Env:CMAKE_PREFIX_PATH}       11                                                                                                    |                         |                   |                                                                                        | Additional Obs Profile Setti                      | ngs:                                                                                  |                             |                  |
| to be repeated if qtcreator is used with<br>her software directory.<br>CMake Generator: CodeBlocks<br>CMake Configuration:<br>CMake Configuration:<br>CMake Configuration:<br>CMake Configuration:<br>CMake Configuration:<br>CMake Configuration:<br>CMake Configuration:<br>CMake Configuration:<br>CMake Configuration:<br>CMake Module Parth:STRING=%{Env:CMAKE_BUILD_TYPE}<br>CMAKE_MODULE_PATH;<br>CMAKE_PREFIX_PATH;STRING=%{Env:CMAKE_PREFIX_PATH}                                                                                                    | IE/.config directory    | and therefore     | e does not                                                                             | CMake:                                            | System CMake at /cvmfs/atlas.ce                                                       | rn.ch/repo/sw               | v/tdaq/tools/    |
| her software directory.  CMake Generator:  CMake Generator:  CMake Generator:  Generator:  CMake Generator:  CMake Gener                                                                                                    | to be repeated if       | qtcreator is      | used with                                                                              |                                                   | x86_64-centos7/CMake/3.23.1/bi                                                        | n/cmake                     |                  |
| CMake Configuration:       BUILDNAME:STRING=%{Env:BUILDNAME}         CMAKE_BUILD_TYPE:STRING=%{Env:CMAKE_BUILD_TYPE}         CMAKE_MODULE_PATH:STRING=%         Env:CMAKE_MODULE_PATH         CMAKE_PREFIX_PATH:STRING=%{Env:CMAKE_PREFIX_PATH}                                                                                                    | er software directory   | <i>I</i> .        |                                                                                        | CMake Generator:                                  | Extra generator: CodeBlocks                                                           |                             |                  |
| {Env:CMAKE_MODULE_PATH}<br>CMAKE_PREFIX_PATH:STRING=%{Env:CMAKE_PREFIX_PATH}                                                                                                    |                         |                   |                                                                                        | CMake Configuration:                              | BUILDNAME:STRING=%{Env:BUI<br>CMAKE_BUILD_TYPE:STRING=%{<br>CMAKE_MODULE_PATH:STRING= | LDNAME}<br>Env:CMAKE_B<br>% | 3UILD_TYPE}      |
|                                                                                                    |                         |                   |                                                                                        |                                                   | {Env:CMAKE_MODULE_PATH}<br>CMAKE_PREFIX_PATH:STRING=%                                 | {Env:CMAKE_                 | PREFIX_PATH}     |

| ₹                         |                                         |                             | [master] - felix57                                                                                                    | 7 - Qt Creator                                                                                                    |                                          |                                                        |
|---------------------------|-----------------------------------------|-----------------------------|----------------------------------------------------------------------------------------------------|----------------------------------------------------------------------------------------------------|------------------------------------------|--------------------------------------------------------|
| <u>F</u> ile <u>E</u> dit | <u>Build Debug Analyze Tools Window</u> | w <u>H</u> elp              |                                                                                                    |                                                                                                    |                                          |                                                        |
| Welcome                   | Manage Kits                             |                             | Configure Project                                                                                                    |                                                                                                    |                                          | _                                                      |
| Edit                      | Active Project                          | N 744"                      | The following kits can be used for pro<br>The project <b>felix57</b> is not yet configu<br>Qt Creator uses the kit <b>MyKit</b> to para | oject <b>felix57</b> :<br>ired.<br>se the project.                                                                                                    |                                          |                                                        |
| 1                         | felix57 🔹                               |                             | Type to filter kits by name                                                                                                    |                                                                                                    |                                          |                                                        |
| Design                    | Import Existing Build                   |                             | Select all kits                                                                                                    |                                                                                                    |                                          |                                                        |
| Debug                     | Build & Run                             |                             | Desktop Qt 5.12.1 GCC 64                                                                                                    | bit                                                                                                    | Details 🔻                                |                                                        |
| ہر<br>Projects            | Desktop Qt 5.12.1 GCC 64bit MvKit       |                             | 🗌 🖵 MyKit                                                                                                    |                                                                                                    | Details 🔻                                | And browse                                             |
| ?<br>Help                 | Project Settings                        |                             | V 🖵 MyKit                                                                                                    |                                                                                                    | Details 🔺                                | for a build                                            |
|                           | Editor                                  |                             | ✓ Default                                                                                                    | /data/atlas/tdaq/build-felix57-MyKit-Default                                                                                                    | Browse                                   | directory                                              |
|                           | Code Style                              |                             | ✓ Debug                                                                                                    | /data/atlas/tdaq/build-felix57-MyKit-Debug                                                                                                    | Browse                                   |                                                        |
|                           | Dependencies<br>Clang Code Model        |                             | ✓ Release                                                                                                    | /data/atlas/tdaq/build-felix57-MyKit-Release                                                                                                    | Browse                                   |                                                        |
|                           | Clang Tools                             | 1                           | ✓ Release with Debug Information                                                                                                    | ta/atlas/tdaq/build-felix57-MyKit-Release with Debug Information                                                                                        | Browse                                   |                                                        |
|                           |                                         |                             | ✓ Minimum Size Release                                                                                                    | /data/atlas/tdaq/build-felix57-MyKit-Minimum Size Release                                                                                               | Browse                                   |                                                        |
|                           |                                         |                             | Import Build From                                                                                                    |                                                                                                    | Details 🔻                                |                                                        |
|                           |                                         | <b>/</b><br>Select          | only one of the options. Ho                                                                                                    | ow the software is built                                                                                                    | nfigure Project                          |                                                        |
| felix57                   |                                         | is dete<br>(Curre           | ermined by CMAKE_CXX_FL<br>ntly –O3 –g, i.e. optimized l                                                                                | AGS set in cmake_tdaq/cmake/modules/FELIX.<br>out with debugging info added)                                                                            | cmake                                    |                                                        |
| nconfig<br>ured           |                                         | The sta<br>but as<br>U usin | andard build directory is x8<br>this script is not used toget<br>g the standard build directo                                           | 6_64-centos7-gcc11-opt. This has to available (<br>ther with qtcreator the directory has to be mac<br>bry name as the path for the excutables is set to | cmake_cor<br>le with a m<br>o point to t | nfig produces it,<br>kdir statement).<br>his directory |
|                           | Q Type to locate (Ctrl 1 Issu           | les 2 Sea                   | arch Results 3 Application Output 4                                                                                                    | Compile Output 5 Debugger Console 8 Test Results 🔺                                                                                                    |                                          |                                                        |

| t Build Debug Analyze Tools Window Hel                                                        | <b>p</b> tings He | elp                                      |                                              |             |           |
|-----------------------------------------------------------------------------------------------|-------------------|------------------------------------------|----------------------------------------------|-------------|-----------|
| clone_all.sh felixbase                                                                        | -                 | k                                        | st2 comparenter tore                         |             |           |
| commit_all_sh febixbo                                                                         | lieCon            | figure Project                           | st2-loop<br>st2-loop-0-3                     |             |           |
| data transfer tools felixed                                                                   | <u>con</u>        |                                          | st2-loopd0                                   |             |           |
| dependencies.txt fetch_all.                                                                   | sh The f          | ollowing kits can be used for pro        | startcreator                                 |             |           |
| Active Project                                                                                | Qt Cr             | reator uses the kit <b>MyKit</b> to pars | se the project. oop                          |             |           |
| en felix57 elinkconfig flxcard                                                                | Туре              | to filter kits by name                   | status_all.sh                                |             |           |
| Import Existing Build ftop1s                                                                  | Se                | elect all kits                           |                                              |             |           |
| felig-tools g2-8-3<br>Build & Run bus-fs g3-8-3                                               | nt.yetc           | Desktop Qt 5.12.1 GCC 641<br>s1b         | bit versions.cmake<br>wuppercodegen          | Details 👻   |           |
| felix-client g3-8-3x<br>Desktop Qt 5:12.1 GCC 64bit<br>Setting up FELIX (developer)           |                   | sic<br>J MyKit                           | x86_64-centos7-gccll-opt                     | Details 👻   |           |
| MyKit thing up FELIX (developer)<br>REGMAP: 0x0500     Project Settings ABCH, x85, 54, center |                   | MyKit                                    |                                              | Details 🔺   |           |
| - BINARY TAG: x86_64-centos7-gc                                                               | ,<br>cll-op‡      | Default                                  | /data/atlas/tdag/build-felix57-MyKit-Default | Browse      |           |
| Code Style THON: /cvmfs/sft.cern.ch/lc                                                        | g/release         | Debug_102b/Python/3.9.12/x               | /data/atlas/tdaq/build-felix57-MyKit-Debug   | Browse      |           |
| Clang Code Model                                                                              | F                 | (¶ 🗢 se                                  | /data/atlas/tdaq/build-fe Choose Directorye  | Browse      |           |
| Clang Tools 4.25 elinkconfig                                                                  | E F               | Recent                                   | d lo data atlas tdag felix57                 |             |           |
| bash-4.2\$ Gtk-Message: 23:51:24                                                              | .455: Gtk         |                                          |                                              |             |           |
| edit: editing failed                                                                          |                   | ☆ Home                                   | Name                                         | ▼ Size      | Modified  |
| [2] L. Dana                                                                                   | Imp               | Desktop                                  | st2-loop                                     | 134 bytes   | 14 Feb    |
| bash-4.2\$ /project/atlas/tdag/g                                                              | t5121/Too         |                                          | st2-loop-0-3                                 | 66 bytes    | 14 Feb    |
| Gtk-Message: 11:55:44.282: GtkD                                                               |                   | Documents                                | st2-loopd0                                   | 83 hytes    | 14 Feb    |
|                                                                                               |                   |                                          | st2-loopgrep                                 | 131 bytes   | 14 Feb    |
| felix57 : q                                                                                   |                   | Uownload                                 | startcreator                                 | 60 hytes    | 14 Feb    |
|                                                                                               |                   | J Music                                  | stat-dmp.txt                                 | 26.9 kB     | 14 Feb    |
|                                                                                               |                   |                                          | stat-loop                                    | 58 hytes    | 14 Feb    |
|                                                                                               |                   | Pictures                                 | status all.sh                                | 267 bytes   | 14 Feb    |
|                                                                                               |                   |                                          | a tag all.sh                                 | 262 bytes   | 14 Feb    |
|                                                                                               |                   | Videos                                   | tdag tools                                   | 202 0 9 000 | Wed       |
|                                                                                               |                   | 💼 felix57                                | update all.sh                                | 340 bytes   | 14 Feb    |
|                                                                                               |                   |                                          | versions.cmake                               | 1.6 kB      | 14 Feb    |
|                                                                                               | Coord R           | a a                                      |                                              | 1.0 KD      | 14 Feb    |
| 1 Issues 2                                                                                    | Search Re         | s                                        | x86 64-centos7-gcc11-opt                     |             | 11:55     |
|                                                                                               |                   | software                                 |                                              |             |           |
|                                                                                               |                   |                                          |                                              |             | All Files |
|                                                                                               |                   |                                          |                                              |             | All Files |

Choose

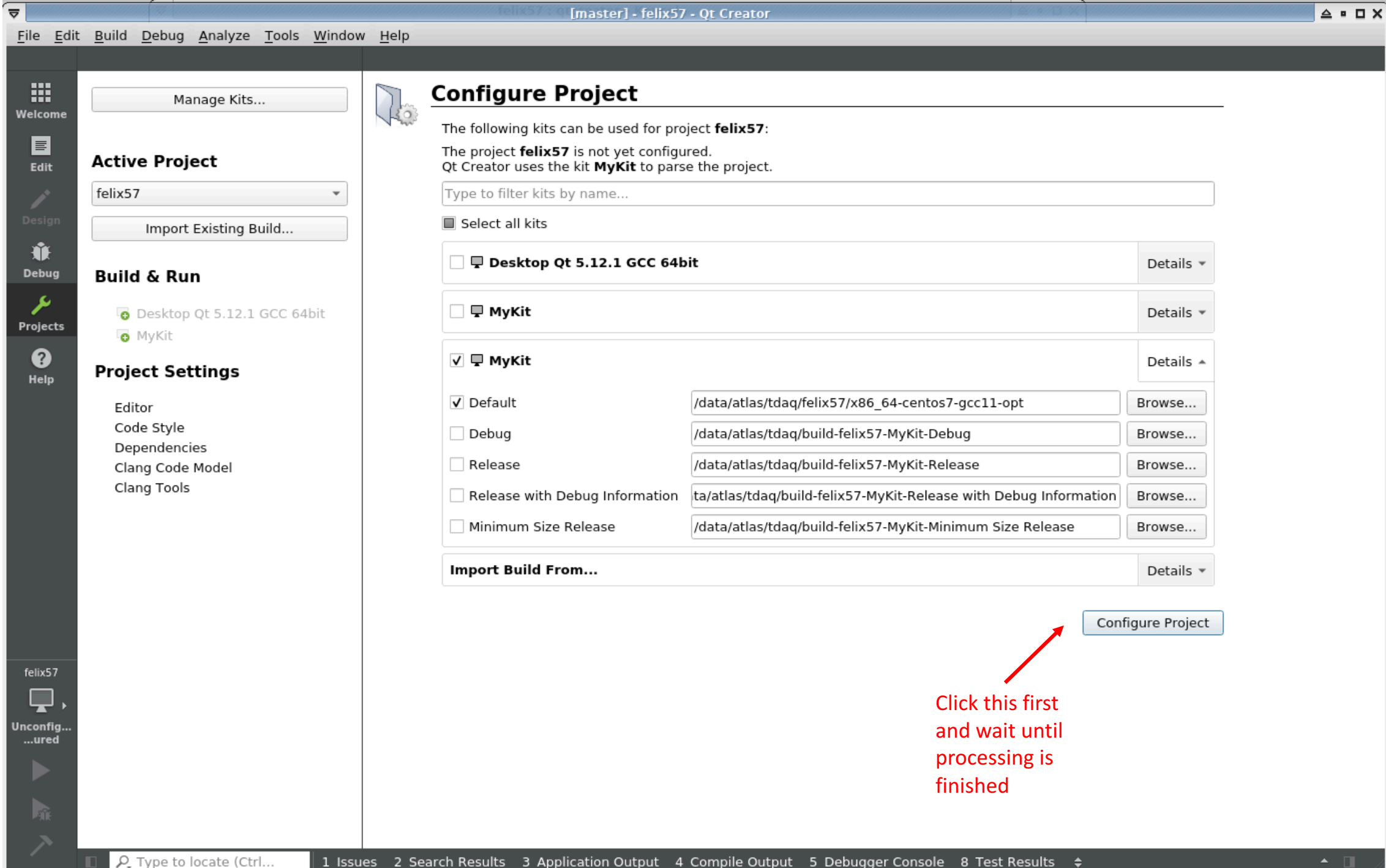

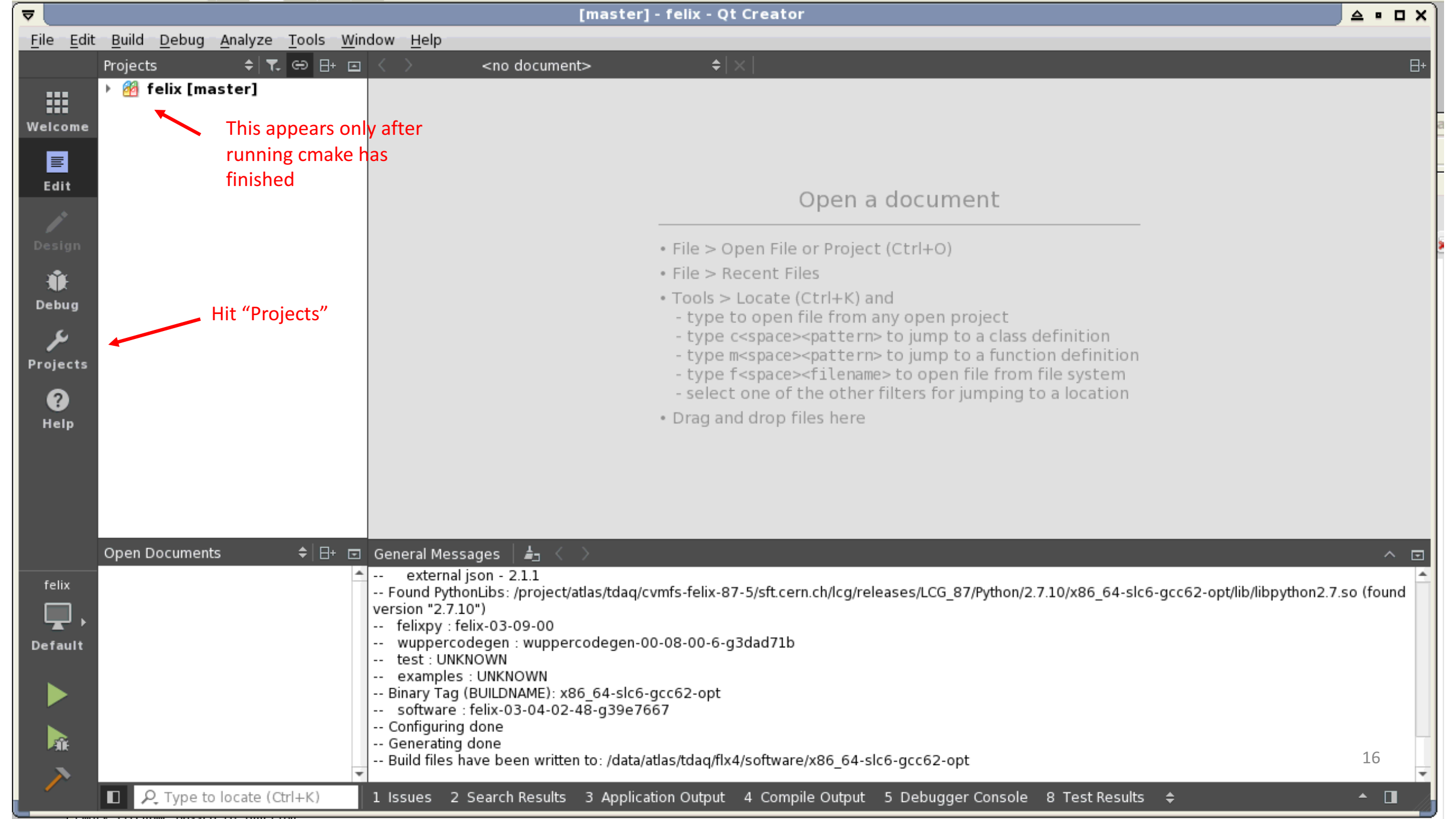

| ⊽                         |                                                                                     | [master] - felix57 - Qt Creat                     | or                                           | ≙ ▪ □ X                |
|---------------------------|-------------------------------------------------------------------------------------|---------------------------------------------------|----------------------------------------------|------------------------|
| <u>F</u> ile <u>E</u> dit | t <u>B</u> uild <u>D</u> ebug <u>A</u> nalyze <u>T</u> ools <u>W</u> indow <u>H</u> | <u>-</u> lelp                                     |                                              |                        |
|                           |                                                                                     |                                                   |                                              |                        |
| :::                       |                                                                                     | 🔉 Build Settings                                  |                                              | <u>^</u>               |
| Welcome                   | Manage Kits                                                                         |                                                   |                                              |                        |
| =+                        | Hit "Edit" after processing f                                                       | inished                                           | Remove Rename                                |                        |
| Edit                      | Active Project                                                                      | CMake                                             |                                              |                        |
|                           | felix57                                                                             |                                                   |                                              |                        |
|                           |                                                                                     | Duild disasters (deta (de a (de a (de la 7))      |                                              | Desure                 |
| Design                    | Import Existing Build                                                               | Build directory: //data/atlas/tdaq/telix57/x86_64 | -centos7-gcc11-opt                           | Browse                 |
|                           |                                                                                     | [-··                                              |                                              |                        |
| Debug                     | Build & Run                                                                         | Filter                                            |                                              |                        |
| عر                        | Desktop Qt 5.12.1 GCC 64bit                                                         | Key                                               | * Value                                      | <u>A</u> dd •          |
| Projects                  | 🖵 MyKit                                                                             | BUILDNAME                                         | x86_64-centos7-gcc11-opt                     | Edit                   |
| ?                         | in Build                                                                            | BUILD_TESTING                                     | ✓ ON                                         | Unset                  |
| Help                      | Run                                                                                 | ✓ CMAKE                                           |                                              |                        |
|                           | Project Settings                                                                    | CMAKE_BUILD_TYPE                                  | Release                                      | Reset                  |
|                           |                                                                                     | CMAKE_CODEBLOCKS_COMPILER_ID                      |                                              | Advanced               |
|                           | Editor<br>Code Style                                                                | CMAKE_CODEBLOCKS_EXECUTABLE                       | CMAKE_CODEBLOCKS_EXECUTABLE-NOTFOUND         |                        |
|                           | Dependencies                                                                        | CMAKE_CODEBLOCKS_MAKE_ARGUMENT                    | 5 -j32                                       |                        |
|                           | Clang Code Model                                                                    | CMAKE_INSTALL_PREFIX                              | /usr/local                                   |                        |
|                           | Clang Tools                                                                         | CMAKE_MODULE_PATH                                 | /data/atlas/tdaq/felix57/cmake_tdaq/cmake/mo |                        |
|                           |                                                                                     | CMAKE_PREFIX_PATH                                 | /data/atlas/tdaq/felix57/cmake_tdaq/cmake    |                        |
|                           |                                                                                     | ▼ TDAQ                                            |                                              | -                      |
|                           | Vithout this step the                                                               | Ap                                                | oly Configuration Changes                    |                        |
| d                         | ebugger cannot find the                                                             |                                                   | x                                            |                        |
| faliy57 C                 | xecutable selected (it is                                                           | Build Steps                                       |                                              |                        |
|                           | at understeed why)                                                                  |                                                   |                                              |                        |
|                           |                                                                                     | Build: cmakebuildtarget all                       | · ` ` ` ` ` ` ` ` ` ` ` ` ` ` ` ` ` ` `      | Details 👻              |
| Default N                 | eeds to be redone if a                                                              | Add Build Step -                                  | Scroll down to CM                            |                        |
| C                         | MakeLists.txt file is                                                               | Clean Stens                                       |                                              | ANL-FNEFIA_FAIT        |
|                           | aded for the first time                                                             | clean steps                                       | and click item, and                          | a then click Unset ,   |
|                           |                                                                                     | Build: cmakebuildtarget clean                     | then click "Apply C                          | Configuration Changes" |
| >                         |                                                                                     |                                                   |                                              |                        |
|                           | Q Type to locate (Ctrl     1 Issues                                                 | 2 2 Search Results 3 Application Output 4 Compil  | e Output 5 Debugger Console 8 Test Results 🚖 | ▲ <b>□</b>             |

| ▼                                                                                                    |                                                                         | [master]                                                                                                    | - felix - Qt Creator                                                                                                    |                                                                                          |
|----------------------------------------------------------------------------------------------------|-------------------------------------------------------------------------|----------------------------------------------------------------------------------------------------|----------------------------------------------------------------------------------------------------|------------------------------------------------------------------------------------------|
| <u>F</u> ile <u>E</u> dit                                                                                                    | : <u>B</u> uild <u>D</u> ebug <u>A</u> nalyze <u>T</u> ools <u>W</u> in | dow <u>H</u> elp                                                                                                    |                                                                                                    |                                                                                          |
| Welcome                                                                                                    | Projects                                                                | < > <no document=""></no>                                                                                                    | ◆   ×                                                                                                    | 日·                                                                                       |
| Edit                                                                                                    | Expand to see all<br>directories and<br>files included                  |                                                                                                    | Open a documen                                                                                                    | it                                                                                       |
| Design                                                                                                    | Double click any file                                                   |                                                                                                    | <ul> <li>File &gt; Open File or Project (Ctrl+O)</li> <li>File &gt; Recent Files</li> </ul>                                                                                                    |                                                                                          |
| Debug<br>Jebug<br>Projects                                                                                                    | to edit                                                                 |                                                                                                    | <ul> <li>Tools &gt; Locate (Ctrl+K) and         <ul> <li>type to open file from any open proje</li> <li>type c<space><pattern> to jump to a</pattern></space></li> <li>type m<space><pattern> to jump to a</pattern></space></li> <li>type f<space><filename> to open file</filename></space></li> <li>select one of the other filters for jum</li> </ul> </li> </ul> | ect<br>class definition<br>function definition<br>from file system<br>ping to a location |
| Help                                                                                                    |                                                                         | For deleting contents of                                                                                                    | • Drag and drop files here<br>of list                                                                                                    | Collapse list                                                                            |
|                                                                                                    |                                                                         |                                                                                                    |                                                                                                    | Expand list to full window                                                               |
|                                                                                                    | Open Documents 🔶 ⊟+ 🖃                                                   | General Messages 🛛 🛓 🗧 🗧                                                                                                    |                                                                                                    | ^                                                                                        |
| felix<br>The second second |                                                                         | <ul> <li>external json - 2.1.1</li> <li>Found PythonLibs: /project/atlas/tdaq/c<br/>version "2.7.10")</li> <li>felixpy : felix-03-09-00</li> <li>wuppercodegen : wuppercodegen-0</li> <li>test : UNKNOWN</li> <li>examples : UNKNOWN</li> </ul> | vmfs-felix-87-5/sft.cern.ch/lcg/releases/LCG_87/Py<br>0-08-00-6-g3dad71b                                                                                                    | /thon/2.7.10/x86_64-slc6-gcc62-opt/lib/libpython2.7.so (found                            |
|                                                                                                    |                                                                         | Binary Tag (BUILDNAME): x86_64-slc6-<br>software : felix-03-04-02-48-g39e76<br>Configuring done<br>Generating done<br>Build files have been written to: /data/a                                                                                 | gcc62-opt<br>67<br>atlas/tdaq/flx4/software/x86_64-slc6-gcc62-opt                                                                                                    | After scrolling up somewhat                                                              |
|                                                                                                    | ■ $𝔅$ Type to locate (Ctrl+K)                                           | 1 Issues 2 Search Results 3 Applica                                                                                                    | tion Out 4 Compile Output 5 Debugger Co                                                                                                    | ns 6 General Messa 8 Test Results 💠 🔺 🔳                                                  |

| ▼                                     |                                                           |                |                | fel.cpp (fel/src @ felix) [master] - Qt Creator 🖉 🗖 🗖                                                                                                    | ×Ì |
|---------------------------------------|-----------------------------------------------------------|----------------|----------------|----------------------------------------------------------------------------------------------------|----|
| <u>F</u> ile <u>E</u> dit             | <u>B</u> uild <u>D</u> ebug <u>A</u> nalyze <u>T</u> ools | <u>W</u> indow | / <u>H</u> elp |                                                                                                    |    |
|                                       | Projects 🗢 🗧 🕞 ⊟+                                         |                |                | 🖞 🗟 fel.cpp 🔋 🗢 🗘 Line: 1, Col: 1                                                                                                    | 8+ |
|                                       | 👻 鐕 felix [master]                                        | *              | 1              | <pre>#include <stdio.h></stdio.h></pre>                                                                                                    |    |
|                                       | <u> </u> CMakeLists.txt                                   |                | 2              | <pre>#include <stdlib.h></stdlib.h></pre>                                                                                                    | F  |
| Welcome                               | 🕨 🛅 cmake_tdaq                                            |                | 3              | #include <fcntl.h></fcntl.h>                                                                                                    |    |
| _                                     | Emembuff                                                  |                | 4              | #include <unistd.h> Click nere for pop-up menu with</unistd.h>                                                                                                    |    |
|                                       | 🕨 🛅 drivers rcc                                           |                | 5              | <pre>#include <errno.h> list of functions etc. and for</errno.h></pre>                                                                                                    |    |
| Edit                                  | elinkconfig                                               |                | 6              | #include <string.h> selecting item to jump to</string.h>                                                                                                    |    |
| <u>^</u>                              | E external                                                |                | 7              | #include <sys types.h=""></sys>                                                                                                    |    |
|                                       | fatcat                                                    |                | 8              | #include <sys ioctl.h=""></sys>                                                                                                    | ľ  |
| Design                                | h fdag                                                    |                | 9              | #include <sys mman.h=""></sys>                                                                                                    |    |
|                                       | T al                                                      |                | 10             | #include <time.h></time.h>                                                                                                    |    |
| . ₩                                   | CMakelists tyt                                            |                | 12             | #The cude include incl | þ  |
| Debug                                 |                                                           |                | 13             | #include "version_h"                                                                                                    |    |
| 2                                     | * <u>src</u>                                              |                | 14             |                                                                                                    |    |
| ىكر                                   | crc.cpp                                                   |                | 15             | <pre>#include "GbtConfig.h"</pre>                                                                                                    |    |
| Projects                              | F crc.h                                                   |                | 16             | #include "FelixCard.h"                                                                                                    | þ  |
|                                       | DataPrep.cpp                                              |                | 17             | <pre>#include "FlxDataChecker.h"</pre>                                                                                                    |    |
| 2                                     | 🛐 DataPrep.h                                              | _              | 18             | <pre>#include "TtcDataChecker.h"</pre>                                                                                                    |    |
| Help                                  | 🧱 fel.cpp                                                 |                | 19             | <pre>#include "TtcChecker.h"</pre>                                                                                                    |    |
| neip                                  | FelixCard.cpp                                             |                | 20             | <pre>#include "DataPrep.h"</pre>                                                                                                    | F  |
|                                       | 🛐 FelixCard.h                                             |                | 21             | <pre>#include "flxdefs.h"</pre>                                                                                                    |    |
|                                       | 👼 FlxDataChecker.cpp                                      |                | 22             |                                                                                                    |    |
|                                       | 💼 FlxDataChecker.h                                        |                | 23             | // Additional definitions for FelixCard registers and register contents                                                                                                    |    |
|                                       | 💼 flxdefs.h                                               |                | 24             | #define_GBI_EGROUP_CIRL_I CR_IH_GBI00_EGROUP0_CIRL_OFFSET                                                                                                    |    |
|                                       | 👔 GbtConfia.h                                             | Ŧ              | 25             | #define GBI_EGROUP_CIRL_SIZE (0x10*(7+5))                                                                                                    |    |
|                                       | Open Documents 🔶 🖯 🕂                                      | Ī              | 20             | #define ECPOUR CTRL MODE SHIET 15                                                                                                    |    |
|                                       | fel.cpp                                                   | <b>A</b>       | 28             | #define EGROUP_CTRL_MODE_SHIFT 15                                                                                                    |    |
| felix                                 |                                                           |                | 29             |                                                                                                    |    |
|                                       |                                                           |                | 30             | const char *HELP TEXT =                                                                                                    |    |
|                                       |                                                           |                | 31             | "Options:\n"                                                                                                    |    |
| Default                               |                                                           |                | 32             | "-a: allocate cmem memory, sleep 10 s and de-allocate\n"                                                                                                    |    |
|                                       |                                                           |                | 33             | "-b <size>[4]: size of buffer in MByte to allocate\n"</size>                                                                                                    |    |
|                                       | Click here to compile                                     |                | 34             | "-d <n>[0]: select FLX-card <n>\n" Click here to see side bar with</n></n>                                                                                                    |    |
|                                       | everything that needs                                     |                | 35             | "-f <n>[1024]: hex dump only first <n> bytes of each dumped block (see -F/-0)\n"</n></n>                                                                                                    |    |
|                                       | to be semplied                                            |                | 36             | "-g: display number of FLX-cards and exit\n" CIICK nere to see output of                                                                                                    |    |
| A A A A A A A A A A A A A A A A A A A | to be complied                                            |                | 37             | "-h: this output\n" compilation 19                                                                                                    |    |
|                                       |                                                           | *              | 38             | <pre>"-i[cdeiwvwm0] [<m>] [<u>]:\n" " c : cancel waiting for interrupts\n"</u></m></pre>                                                                                                    | -  |
|                                       | ■ 🎗 Type to locate (Ctrl+K)                               | 11             | ssues          | 2 Search Results 3 Application Out 4 Compile Output 5 Debugger Cons 6 General Messa 8 Test Results 💠 🔺 🔳                                                                                                    |    |

| ▼                         |                                                                    | FATEBALL BIB                | fel.cpp (fel/src @ felix) [master] - Qt Creator                                                        | X              |
|---------------------------|--------------------------------------------------------------------|-----------------------------|----------------------------------------------------------------------------------------------------|----------------|
| <u>F</u> ile <u>E</u> dit | <u>B</u> uild <u>D</u> ebug <u>A</u> nalyze <u>T</u> ools <u>W</u> | <u>/</u> indow <u>H</u> elp |                                                                                                    |                |
|                           | Projects 🗢 🗧 🕁 🗗                                                   |                             | 🗧 🗟 fel.cpp 🔋 🗢 🗘 🗰 🗢 🗘 🗘 🗘 🗘 🗘 🗘 🗘 🗘 🗘 🗘 🗘 🗘                                                          | 1, Col: 1 🛛 🗄+ |
|                           | felix [master]                                                     | <b>1</b>                    | #include <stdio.b></stdio.b>                                                                           | 4              |
|                           | 🚾 🗟 CMakeLists.txt                                                 | 2                           | <pre>#include <stdlib.h></stdlib.h></pre>                                                              |                |
| Welcome                   | 🕨 🛅 cmake tdag                                                     | 3                           | <pre>#include <fcntl.h></fcntl.h></pre>                                                                |                |
| _                         | ▶ 🛅 cmembuff                                                       | 4                           | <pre>#include <unistd.h></unistd.h></pre>                                                              |                |
|                           | In drivers rcc                                                     | 5                           | <pre>#include <errno.h></errno.h></pre>                                                                |                |
| Edit                      | elinkconfig                                                        | 6                           | <pre>#include <string.h></string.h></pre>                                                              |                |
|                           | E external                                                         | 7                           | #include <sys types.h=""></sys>                                                                        |                |
|                           | Fatcat                                                             | 9                           | #include <sys loct.n=""></sys>                                                                         |                |
| Design                    | 🕨 🫅 fdag                                                           | 10                          | <pre>#include <lipux types.h=""></lipux></pre>                                                         |                |
| . <b></b> .               | ✓ In fel                                                           | 11                          | <pre>#include <time.h></time.h></pre>                                                                  |                |
|                           | 🔜 CMakeLists.txt                                                   | 12                          |                                                                                                    |                |
| Debug                     | 👻 🛅 src                                                            | 13                          | #include "version.h"                                                                                   |                |
| C.                        | crc.cpp                                                            | 14                          | Click here for selecting an executable                                                                 |                |
|                           | rc.h                                                               | 15                          | #include "GbtConfig.h"                                                                                 |                |
| Projects                  | DataPrep.cpp                                                       | 16                          | #include "FelixCard.h"<br>#include "FlyDetaChecker b"                                                  |                |
|                           | 🕞 DataPrep.h                                                       | 18                          | #include "FtxDataChecker.h"                                                                            |                |
| <b>U</b>                  | 🗟 fel.cpp                                                          | 19                          | #include "TtcChecker.h"                                                                                |                |
| Help                      | FelixCard.cpp                                                      | 20                          | #include "DataPrep.h"                                                                                  |                |
|                           | FelixCard.h                                                        | 21                          | <pre>#include "flxdefs.h"</pre>                                                                        |                |
|                           | FlxDataChecker.cpp                                                 | 22                          |                                                                                                    |                |
|                           | FlxDataChecker.h                                                   | 23                          | // Additional definitions for FelixCard registers and register contents                                |                |
|                           | 扇 flxdefs.h                                                        | 24                          | #define GBT_EGROUP_CTRL_I CR_TH_GBT00_EGROUP0_CTRL_OFFSET                                              |                |
|                           | 🕞 GbtConfig.h                                                      | - 25                        | #define GBT_EGROUP_CTRL_SIZE (UXIU*(7+5))                                                              | <b>*</b>       |
|                           | Open Documents 🔷 🖯 🗄 🖻                                             | 🗉 Compile O                 | Dutput 🛛 🛓 < 🔿 📕 🕂 —                                                                                   | ~ 🖂            |
| falix                     | fel.cpp                                                            | 🔺 [ 67%] Bu                 | nilding CXX object fdaq/CMakeFiles/FlxDaq.dir/src/FlxReceiver.cpp.o                                    | -              |
|                           |                                                                    | [ 67%] Bu                   | nilt target packetformat_test                                                                          |                |
|                           |                                                                    | [ 67%] Bu                   | nilding CXX object fdaq/CMakeFiles/FlxDaq.dir/src/FlxUpload.cpp.o                                      |                |
| Default                   |                                                                    | [ 67%] Bu                   | rilding CXX object fdaq/CMakeFiles/FlxDaq.dir/src/JtagPort.cpp.o                                       |                |
| Default                   |                                                                    | [ 68%] Li                   | nking CXX executable elinkconfig<br>milding CXX ebject films/CM-loFiles/FlyDen din/ang/MacDeader ann e |                |
|                           |                                                                    | [ 68%] Bu                   | nlaing CXX object fdaq/CMakeFiles/FlxDaq.dir/src/mcskeader.cpp.o                                       |                |
|                           |                                                                    | [ 69%] Bu                   | nilding CXX object fdag/CMakeFiles/FlxDag.dir/moc_FileWriter.cpp.o                                     |                |
|                           |                                                                    | [ 72%] Bu                   | nilt target elinkconfig                                                                                |                |
|                           |                                                                    | [ 72%] Bu                   | nilding CXX object fdaq/CMakeFiles/FlxDaq.dir/moc_FlxReceiver.cpp.o                                    |                |
| PAR                       |                                                                    | [ 72%] Li                   | nking CXX executable netio_test                                                                        | 20             |
|                           |                                                                    | ✓                           | If there are any issues click here for information and double click to jump to source of p             | robiem         |
|                           | P. Type to locate (Ctrl+K)                                         | 1 Issues                    | 2 Search Results 3 Application 4 Compile Out 5 Debugger C 6 General Mes 8 Test Results 💠 🛛 🖿           |                |

| ▼                         |                                                                          |              | fel.cpp (fel/src @ fe                        | lix) [master] - Qt Creator                                                  | • • × | Ì,      |
|---------------------------|--------------------------------------------------------------------------|--------------|----------------------------------------------|-----------------------------------------------------------------------------|-------|---------|
| <u>F</u> ile <u>E</u> dit | <u>B</u> uild <u>D</u> ebug <u>A</u> nalyze <u>T</u> ools <u>W</u> indow | <u>H</u> elp |                                              |                                                                             |       | Č       |
|                           |                                                                          |              |                                              |                                                                             |       | ×       |
| Welcome                   | Manage Kits                                                              |              | Run Settings                                 |                                                                             |       | - gc    |
|                           | Import Existing Build                                                    |              | Deployment                                   |                                                                             |       | ar      |
| Edit                      |                                                                          |              | Method: Deplo                                | y locally  Add  Remove Rename                                               |       |         |
| 1                         | Active Project                                                           |              | No Deploy Steps                              |                                                                             |       | ľ       |
| Design                    | felix 👻                                                                  |              | Add Deploy Step 👻                            | Click here for                                                              |       |         |
| û<br>Debug                | Build & Run                                                              |              | Run                                          | selecting an executable                                                     |       | μμ<br>1 |
| ب                         | 🖵 Desktop                                                                |              | Bun configuration.                           | Putt tast                                                                   | ents  |         |
| Projects                  | ild 🗡                                                                    |              | Run configuration: Cmem                      | can be specified here                                                       |       | 2       |
| 0                         | 🕨 Run                                                                    |              |                                              |                                                                             |       | ft      |
| Help                      | Project Settings                                                         |              | Executable:                                  | CmemBuff_test                                                               |       | ē<br>51 |
|                           | Editor                                                                   |              | Command line arguments<br>Working directory: | s:                                                                          |       |         |
|                           | Code Style here                                                          |              |                                              | /data/atlas/tdaq/flx4/software/x86_64-slc6-gcc62-opt/cmembuff 🔨 🛛 Browse    |       | h       |
|                           | Clang Static Analyzer                                                    |              |                                              | Run in terminal                                                             |       |         |
|                           |                                                                          |              |                                              | The working directory                                                       |       | 24      |
| felix                     |                                                                          |              | Debugger Settings                            | can be set here                                                             |       |         |
| <b>,</b>                  |                                                                          |              |                                              |                                                                             |       |         |
| <br>Default               |                                                                          |              | ✓ Enable C++                                 |                                                                             |       |         |
|                           |                                                                          |              | Enable QML What are                          | e the prerequisites?                                                        |       |         |
|                           |                                                                          |              | Valgrind Settings                            |                                                                             |       | t       |
| <u>A</u>                  |                                                                          |              | Use Global Settings                          | Details 👻                                                                   | 21    | Le      |
| >                         |                                                                          |              |                                              |                                                                             | •     |         |
|                           | P, Type to locate (Ctrl+K) 1 Iss                                         | ues 2 Se     | arch Results 3 Applicatio                    | n Out 4 Compile Output 5 Debugger Cons 6 General Messa 8 Test Results 🗢 🏾 🐣 |       | h       |

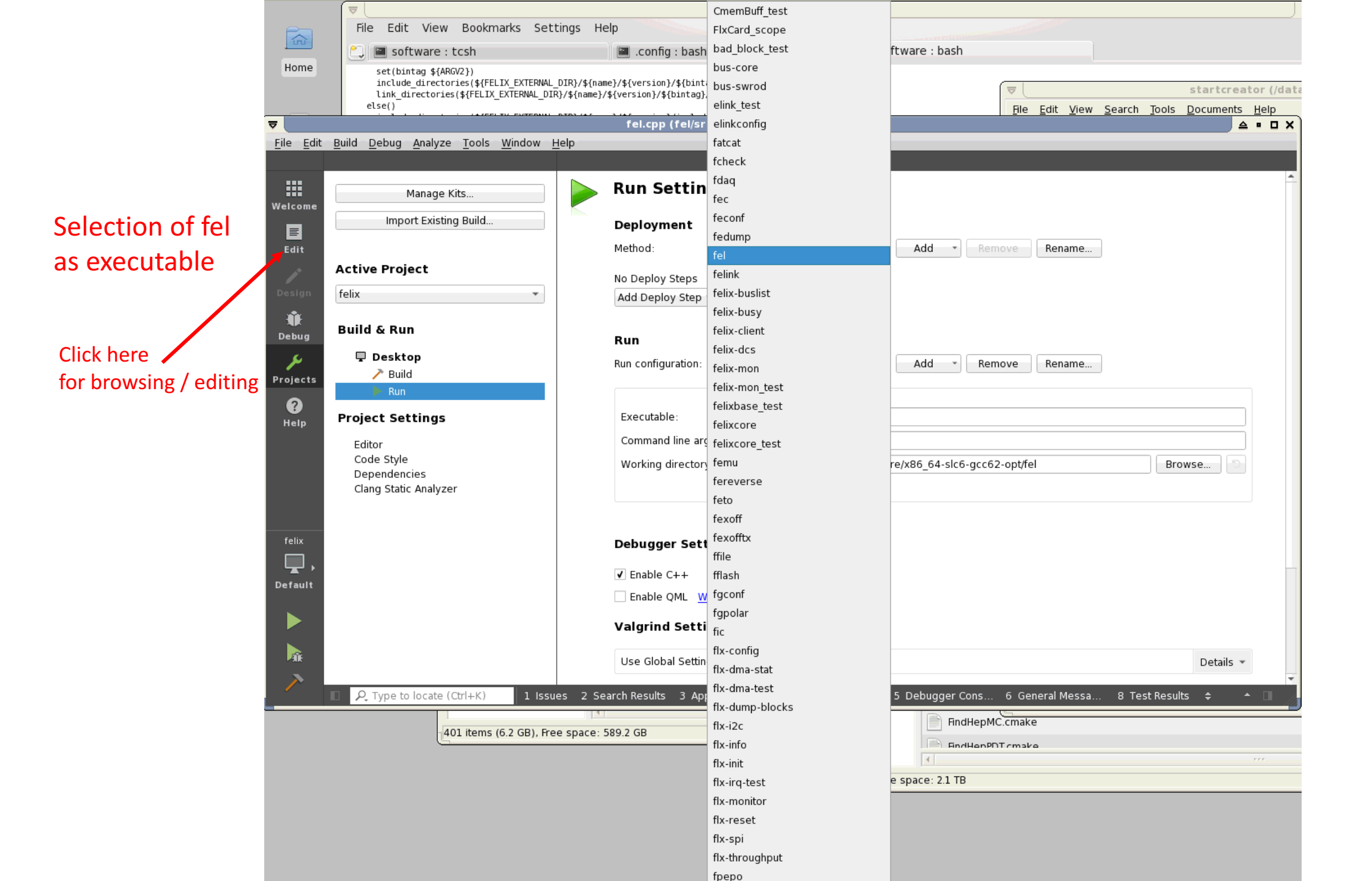

| ▼                         |                                                                       |                           | fel.cpp (fel/src @ felix) [master] - Qt Creator                                                        |        | o x |
|---------------------------|-----------------------------------------------------------------------|---------------------------|----------------------------------------------------------------------------------------------------|--------|-----|
| <u>F</u> ile <u>E</u> dit | <u>B</u> uild <u>D</u> ebug <u>A</u> nalyze <u>T</u> ools <u>W</u> ir | ndow <u>H</u> elp         |                                                                                                    |        |     |
|                           | Projects 🗢 🗧 🕞 🗄+ 🖃                                                   | $\langle \rangle \square$ | 🗟 fel.cpp 🔶 🔶 🖊 # 🔶 main(int, char **): int 🔶 Line: 225                                                | Col: 5 | 8+  |
|                           | 🝷 🎒 felix [master]                                                    | 300                       | // To store the E-link configurations for all GBT links                                                |        | 4   |
|                           | 🔤 🔂 CMakeLists.txt                                                    | 301                       | <pre>//GbtConfig gbtConfig[MAXCARDS][FLX_GBT_LINKS];</pre>                                             |        |     |
| Welcome                   | 🕨 🛅 cmake tdag                                                        | 302                       | GbtConfig gbtConfig[FLX_GBT_LINKS];                                                                    |        |     |
| _                         | 🕨 🛅 cmembuff                                                          | 303                       |                                                                                                    |        |     |
|                           | drivers_rcc                                                           | 304                       | stropy(TileName, "Tel.dmp");                                                                           |        |     |
| Edit                      | 🕨 🛅 elinkconfig                                                       | 306                       | int i; Click a line for                                                                                |        |     |
|                           | 🕨 🛅 external                                                          | 307                       | setting a breakpoint                                                                                   |        |     |
|                           | 🕨 🛅 fatcat                                                            | 308                       | // ******* handle command line arguments ********                                                      |        | -   |
| Design                    | 🕨 🛅 fdaq                                                              | 309                       | // Verbose option?                                                                                     |        |     |
| <b>1</b> 14               | 👻 🛅 fel                                                               | 31.0                      | bool verbose = false;                                                                                  |        |     |
| Debug                     | 🔯 CMakeLists.txt                                                      | 312 -                     | if $(argv[i][0] == '-' \&\& argv[i][1] == 'v')$                                                        |        |     |
| Debug                     | src                                                                   | 313                       |                                                                                                    |        |     |
| ىر                        | crc.cpp                                                               | 314                       | verbose = true;                                                                                        |        |     |
| •<br>Projects             | F crc.h                                                               | 315                       | <pre>printf( "Going verbose!\n" );</pre>                                                               |        |     |
| ,                         | DataPrep.cpp                                                          | 316                       | break;                                                                                                 |        |     |
| •                         | F DataPrep.h                                                          | 317                       | }                                                                                                    |        |     |
| Help                      | TelixCand ann                                                         | 319                       | // Scan ontions                                                                                        |        |     |
|                           | FelixCard.cpp                                                         | 320                       | char ch;                                                                                               |        |     |
|                           | FelixCard.n                                                           | 321                       | i = 1;                                                                                                 |        |     |
|                           | ElyDataChecker.cpp                                                    | 322 🔻                     | while(i < argc)                                                                                        |        |     |
|                           |                                                                       | 323                       | {                                                                                                    |        |     |
|                           | GhtConfig h                                                           | 324 -                     | if(argv[i][0] != '-')                                                                                  |        |     |
|                           | Open Documents ≜ ⊟+ ा                                                 | 326                       | <pre>nrintf("Command line: expected ontion, got \"%c\" -&gt; ston\n".</pre>                            |        |     |
|                           | fel con                                                               | 327                       | argv[i][0]);                                                                                           |        |     |
| felix                     |                                                                       | 328                       | exit(0);                                                                                               |        |     |
|                           | Click here                                                            | 329                       | } Click here for the output                                                                            |        |     |
|                           | for running                                                           | 330                       | ch = argv[i][1]; produced by running the                                                               |        |     |
| Default                   | the executable                                                        | 331                       | executable selected                                                                                    |        |     |
|                           | selected                                                              | 333                       | swrtch( ch )                                                                                           |        |     |
|                           | Sciected                                                              | 334                       | case 'a':                                                                                              |        |     |
|                           | Click here for                                                        | 335                       | allocateCmemTestFlag = true;                                                                           |        |     |
|                           | interactive                                                           | 336                       | continue;                                                                                              |        |     |
| Pak                       | debugging                                                             | 337                       | case 'b':                                                                                              | 23     |     |
|                           | исмарріна                                                             | . 338 *                   | II(I K argc && argp[I][0] (= '-')                                                                      |        | Υ.  |
|                           | P, Type to locate (Ctrl+K)                                            | 1 Issues                  | 2 Search Results 3 Application Out 4 Compile Output 5 Debugger Cons 6 General Messa 8 Test Results 💠 👘 | - L    |     |

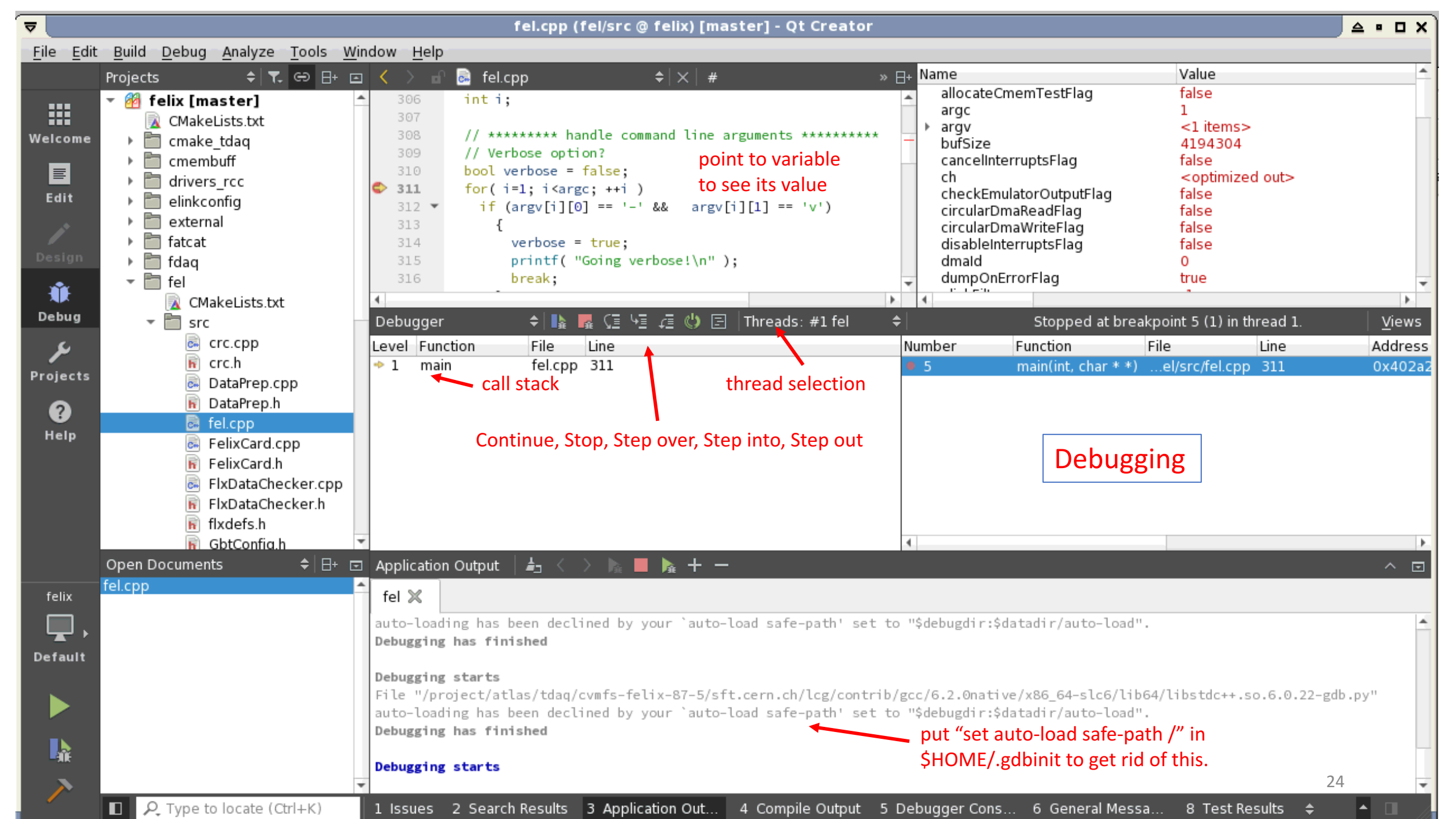

| ▼                         |                                  |               | fel.cpp (fel/src @ feli                                   | x) [master] - Qt Creator                       |                            |
|---------------------------|----------------------------------|---------------|-----------------------------------------------------------|------------------------------------------------|----------------------------|
| <u>F</u> ile <u>E</u> dit | <u>Build Debug</u> Analyze Tools | Window Help   |                                                           |                                                |                            |
|                           | Projects 🗢 🗧 🕞 🖯+                |               | 🗟 fel.cpp                                                 | 🗢 📉 🗰 🧼 main(int, char **): int                | ¢ Line: 335, Col: 31 ⊟+    |
|                           | 🝷 🎒 felix [master]               | ▲ 306         | int i;                                                    |                                                | ×                          |
|                           | CMakeLists.txt                   | 307           |                                                           |                                                |                            |
| Welcome                   | ) 📄 cmake tdag                   | 308           | // ******* handle command                                 | line arguments ********                        |                            |
|                           | Emembuff                         | 309           | // Verbose option?                                        |                                                |                            |
|                           | drivers rcc                      | 310           | <pre>bool verbose = false;</pre>                          |                                                |                            |
| Edit                      | elinkconfig                      | <b>M</b> 311  | <pre>for( i=1; i<argc; )<="" ++i="" pre=""></argc;></pre> |                                                |                            |
|                           |                                  | 312 -         | if (argv[i][0] == '-' &&                                  | argv[i][1] == 'v')                             | Code browsing              |
| /                         | Final Excertain                  | 313           | i                                                         |                                                |                            |
| Design                    |                                  | 315           | printf( "Going verbose                                    |                                                |                            |
|                           |                                  | 316           | break:                                                    |                                                |                            |
| - Ú                       | • III Iei                        | 317           | }                                                         |                                                |                            |
| Debug                     |                                  | 318           | 5                                                         |                                                |                            |
|                           | • src                            | 319           | // Scan options                                           |                                                |                            |
| ىكر                       | crc.cpp                          | 320           | char ch;                                                  |                                                |                            |
| Projects                  | F crc.h                          | 321           | i = 1;                                                    |                                                |                            |
|                           | DataPrep.cpp                     | 322 🔻         | while(i < argc)                                           |                                                |                            |
| ?                         | Tatarrep.n                       | 323           |                                                           |                                                |                            |
| Help                      | tel.cpp                          | 324 ▼         | 1T( argv[1][0] != '-' )                                   |                                                |                            |
|                           | FelixCard.cpp                    | 325           | nrintf("Command line                                      | $\sim$ expected option got $(\%)$ -> stop/p"   |                            |
|                           | FelixCard.h                      | 327           | argv[i][0]):                                              | . expected operon, goe ( we ( ) stop(n ,       |                            |
|                           | FlxDataChecker.cpp               | 328           | exit(0);                                                  |                                                |                            |
|                           | FlxDataChecker.h                 | 329           | }                                                         |                                                |                            |
|                           | 🛐 flxdefs.h                      | 330           | ch = argv[i][1];                                          |                                                |                            |
|                           | 🙀 GbtConfia.h                    | 331           | i++;                                                      |                                                |                            |
|                           | Open Documents 🔷 🗧 🖯 🕂           | Image: 332 mm | switch( ch )                                              |                                                |                            |
| faliv                     | fel.cpp                          | 333           | {                                                         |                                                |                            |
|                           |                                  | 334           | case 'a':                                                 |                                                | 🗾 right click on           |
| , 🛄 ,                     |                                  | 335           | allocateLmemTestFlag                                      | Switch Header/Source                           | variable for               |
| Default                   |                                  | 337           | case 'b':                                                 | Follow Symbol Linder Cursor                    |                            |
| Derault                   |                                  | 338 -         | if(i < argc && argy                                       | Follow Symbol onder Cursol                     | menu                       |
|                           |                                  | 339           | {                                                         | Switch Between Function Declaration/Definition |                            |
|                           |                                  | 340           | // In MByte                                               | Find Usages                                    |                            |
|                           |                                  | 341           | if( sscanf( argv                                          | Open Type Hierarchy                            |                            |
|                           |                                  | 342           | missing_par( c                                            |                                                |                            |
| <b>₽</b> %R¢              |                                  | 343           | bufSize *= 0x100                                          | Open Include Hierarchy                         |                            |
|                           |                                  | ₹ 344         | 1++;                                                      | <u>R</u> efactor                               | >                          |
|                           | P. Type to locate (Ctrl+K)       | 1 Issues      | 2 Search Results 3 Application                            | Auto-indent Selection                          | Messa 8 Test Results 💠 🧴 🔳 |
|                           |                                  |               |                                                           | Toggle Comment <u>S</u> election               |                            |
|                           |                                  |               |                                                           | Add Expression Evaluator                       |                            |
|                           |                                  |               |                                                           | Paste                                          |                            |
|                           |                                  |               |                                                           | Paste from Clipboard History                   |                            |
|                           |                                  |               |                                                           | Add UTE-8 BOM on Save                          |                            |